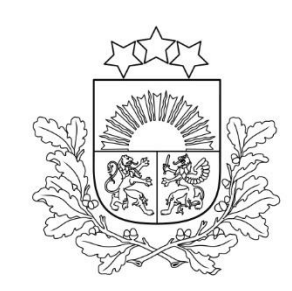

4.3.6.4. pasākuma

"Atbalsta instrumentu izstrāde un ieviešana ģimenes funkcionalitātes stiprināšanai" projektu iesniegumu otrā atlases kārta

# Priekšnosacījumi kvalitatīva projekta iesnieguma sagatavošanai

2024.gada 13.septembris

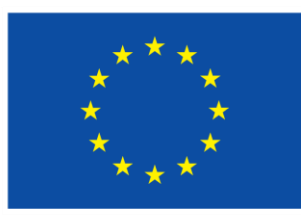

Līdzfinansē Eiropas Savienība

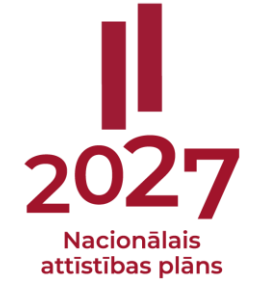

Nodaļas vadītāja Agrita Ķepīte Vecākā eksperte Inguna Arāja

Nemateriālo investīciju projektu atlases nodaļa

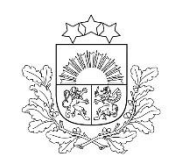

### **Saturs**

Centrālā finanšu un līgumu aģentūra

- 1. Ieskats atlases procesā un vērtēšanas kārtībā
- 2. Projektu portāls (KPVIS) reģistrēšanās un sistēmas sadaļu lietošana
- 3. Projekta iesnieguma sagatavošana un iesniegšana KPVIS:
  - ✓ datu lauki KPVIS
  - ✓ papildus pievienojamie dokumenti

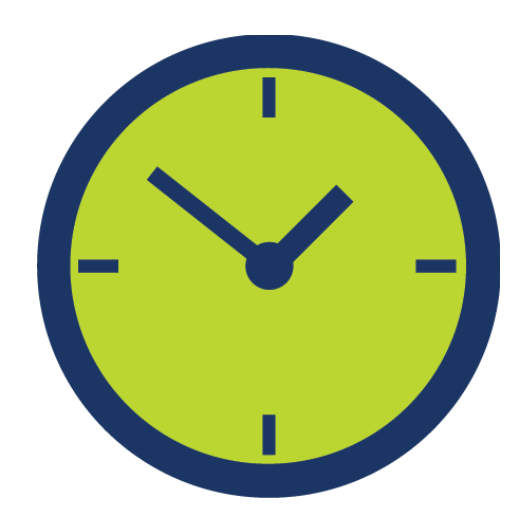

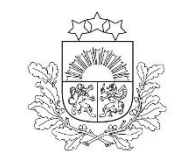

### 1. Ieskats atlases procesā un vērtēšanas kārtībā

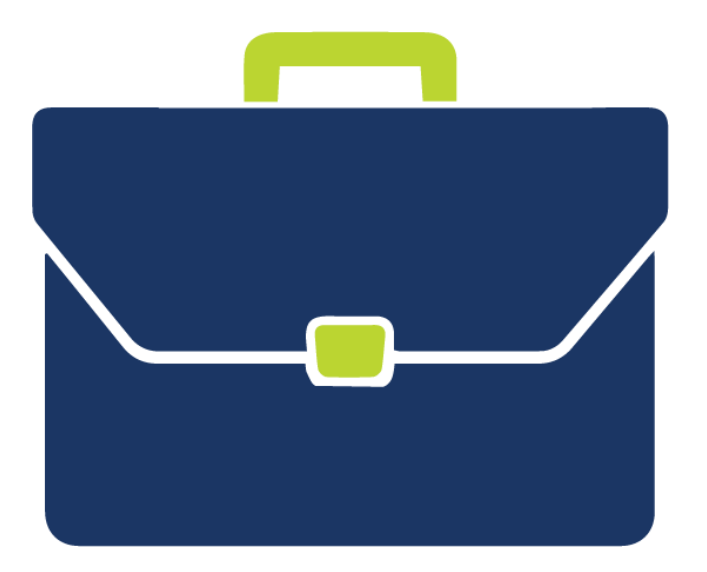

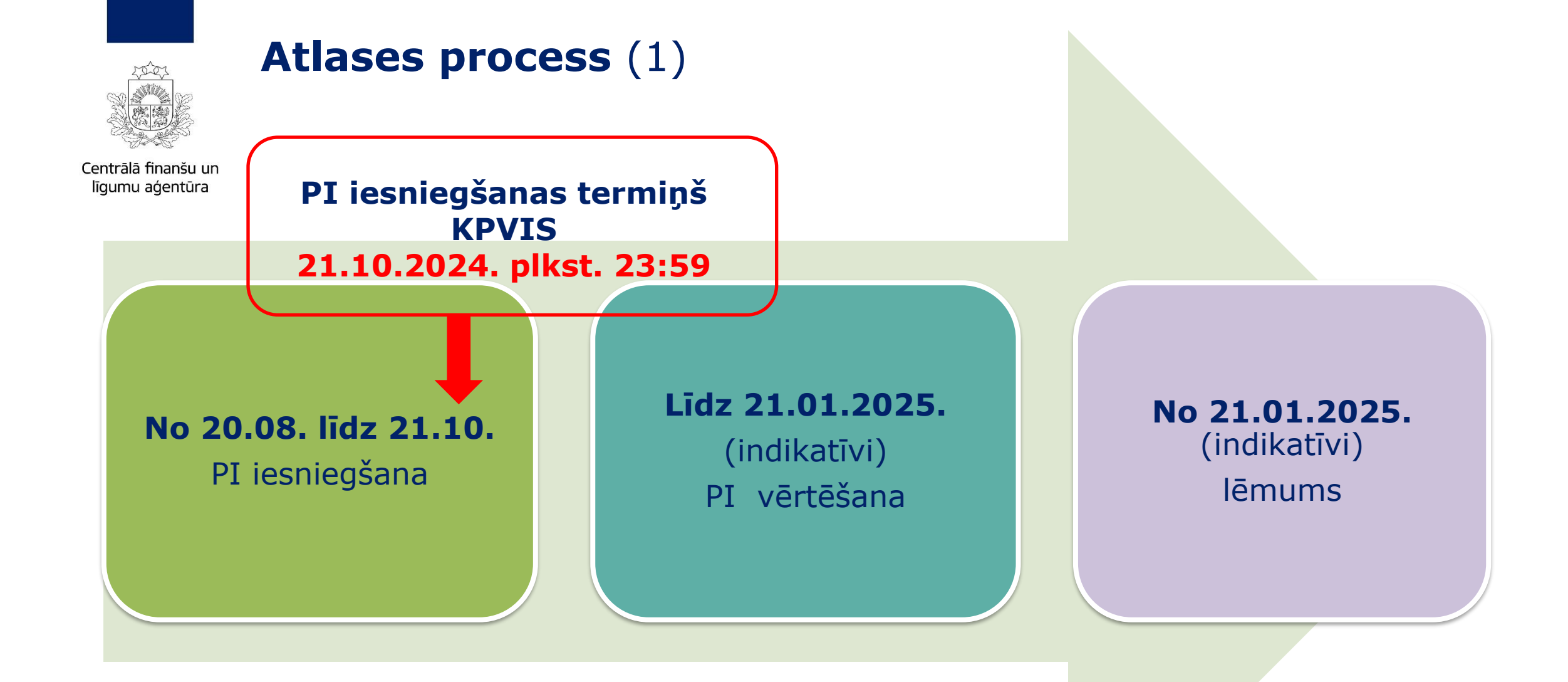

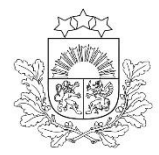

### Atlases process (2)

Centrālā finanšu un līgumu aģentūra

Projektu iesniegumu atlases nolikums un cita dokumentācija: https://www.cfla.gov.lv/lv/4-3-6-4-k-2

### **DPI atlases nolikums**, t.sk.:

- PI aizpildīšanas metodika
- PI vērtēšanas kritēriji un to piemērošanas metodika
- Vienošanās/ Līgums par projekta īstenošanu (projekts)

saite uz MK noteikumiem
saite uz projektu portālu (KPVIS)
kontaktinformācija konsultācijām

4.3.6.4. Atbalsta instrumentu izstrāde un ieviešana ģimenes funkcionalitātes stiprināšanai,2.kārta

Atskaņot tekstu

Publicēts: 16.08.2024

vērtē...)

lesniegšanas termiņš: 20.08.2024. – 21.10.2024.

Vērtēšanas termiņš: 22.10.2024. - 21.01.2025.

Atlases veids: atklāta

Projektu atlases dokumentācija:

Projektu iesniegumu atlases nolikums 🖳

腕 Projekta iesnieguma aizpildīšanas metodika 🛓 !

🔛 Projektu iesniegumu vērtēšanas kritēriji un to piemērošanas metodika 🛓 !

🔜 Līguma projekts par projekta īstenošanu 🕙

 Ministru kabineta noteikumi
 Image: Comparison of the second second s

#### Konsultācijas

- pirmdienās 8.30 18.00
- otrdienās, trešdienās, ceturtdienās 8.30 17.00
- piektdienās 8.30 16.00

Projektu atlases departaments > Nemateriālo investīciju projektu atlases nodaļa

Viktorija Boboviča Vadošā eksperte & +371 20373447 ⊠ viktorija.bobovica@cfla.gov.lv

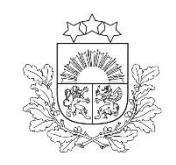

# Ieskats vērtēšanas kārtībā (1)

# Izveidota projekta vērtēšanas komisija:

- LM kā atbildīgās iestādes un nozares ministrijas pārstāvji
- CFLA kā sadarbības iestādes pārstāvji

Katrs vērtēšanas komisijas loceklis paraksta konfidencialitātes un objektivitātes apliecinājumu

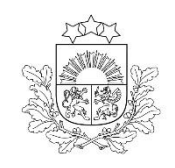

# Ieskats vērtēšanas kārtībā (2)

Centrālā finanšu un līgumu aģentūra

! Pirms vērtēšanas uzsākšanas, komisija pārbauda projekta iesniedzēja:

 atbilstību Eiropas Savienības fondu 2021.-2027.gada plānošanas perioda vadības likuma 22. pantā noteiktajiem izslēgšanas noteikumiem, ievērojot <u>MK noteikumos Nr.408</u> noteikto kārtību,
 veic pārbaudi atbilstoši Starptautisko un Latvijas Republikas nacionālo sankciju likuma 11.<sup>2</sup> pantam.

Ja projekta iesniedzējs atbilst kādam no minētajos normatīvajos aktos noteiktajiem nosacījumiem, lai projekta iesniedzēju izslēgtu no dalības projektu iesniegumu atlasē, projekta iesniegums tiek noraidīts.

Vērtēšanas komisija vērtē projekta iesnieguma atbilstību projektu iesniegumu vērtēšanas kritērijiem, izmantojot projektu iesniegumu vērtēšanas kritēriju piemērošanas metodiku

Vienotajos kritērijos un specifiskajos atbilstības kritērijos tiek vērtēta projekta atbilstība, savukārt kvalitātes kritērijos tiek piešķirts punktu skaits

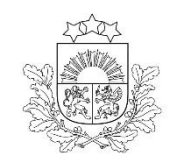

### Projekta iesnieguma vērtēšanas secība

Centrālā finanšu un līgumu aģentūra

- □ ja projekta mērķa grupa atbilst MK noteikumu 3.1., 3.2., 3.3., 3.4. un 3.5. apakšpunktam, vispirms vērtē projekta iesnieguma atbilstību kvalitātes kritērijiem **Nr.4.1., Nr.4.2., Nr.4.3. un Nr.4.4;**
- ja projekta mērķa grupa atbilst MK noteikumu 3.6. un 3.7. apakšpunktam, vispirms vērtē projekta iesnieguma atbilstību kvalitātes kritērijiem Nr.4.1., Nr.4.2., Nr.4.3. un Nr.4.5;

Ja projekta iesniegums nesaņem vismaz minimālo punktu skaitu kvalitātes kritērijos Nr.4.1., Nr.4.2., Nr.4.3. un Nr.4.4. vai Nr. 4.5., tā vērtēšanu neturpina

□ ja projekta iesniegums saņem vismaz minimālo punktu skaitu kvalitātes kritērijos Nr.4.1., Nr.4.2., Ńr.4.3. un Nr.4.4. vai Nr. 4.5., tad turpina vērtēt atbilstību kvalitātes kritērijiem **Nr.4.6. un Nr.4.7.** 

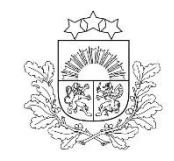

### Projekta iesnieguma kvalitātes kritēriju minimālais vērtējums – 7 punkti

- projektu iesniegumus, kuri kvalitātes kritērijos ir sasnieguši minimālo nepieciešamo kopējo punktu skaitu vismaz 7 punktus, dalījumā pa mērķa grupām, sarindo prioritārā secībā atbilstoši saņemtajiem punktiem kvalitātes kritērijos, sākot ar augstāko punktu skaitu:
  - gadījumā, ja vairākiem projektu iesniegumiem ir vienāds punktu skaits, prioritāri tiek atbalstīts tas projekta iesniegums, kurš saņēmis augstāku punktu skaitu šādu kvalitātes kritēriju vērtējumā un šādā prioritārā secībā:
    - ✓ ja projekta mērķa grupa atbilst MK noteikumu 3.1., 3.2., 3.3., 3.4. un 3.5. apakšpunktam, kvalitātes kritērijs Nr.4.4., Nr.4.1. un Nr.4.2.,
    - ✓ ja projekta mērķa grupa atbilst MK noteikumu 3.6. un 3.7. apakšpunktam, kvalitātes kritērijs Nr.4.5., Nr.4.1. un Nr.4.2.;
  - gadījumā, ja vairākiem projektu iesniegumiem ir vienāds punktu skaits pēc prioritāro kritēriju piemērošanas, vispirms atbalsta to projekta iesniegumu, kurā paredzēts iesaistīt skaitliski lielāku mērķa grupas personu skaitu;
  - vienāda mērķa grupas personu skaita gadījumā prioritāri atbalsta projektu iesniegumus to iesniegšanas secībā.

Ja projekta iesniegumam pēc sarindošanas nepietiek finansējuma, tad šī projekta iesnieguma vērtēšanu neturpina

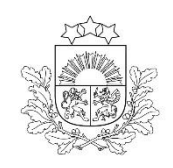

# Projektu iesnieguma vērtēšanas secība

Centrālā finanšu un līgumu aģentūra

projektu iesniegumiem, kuriem pēc projektu iesniegumu sarindošanas atbilstoši atlases nolikuma 23.2.apakšpunktā noteiktajai secībai ir pieejams finansējums, veic vērtēšanu atbilstoši vienotajiem kritērijiem un specifiskajiem atbilstības kritērijiem

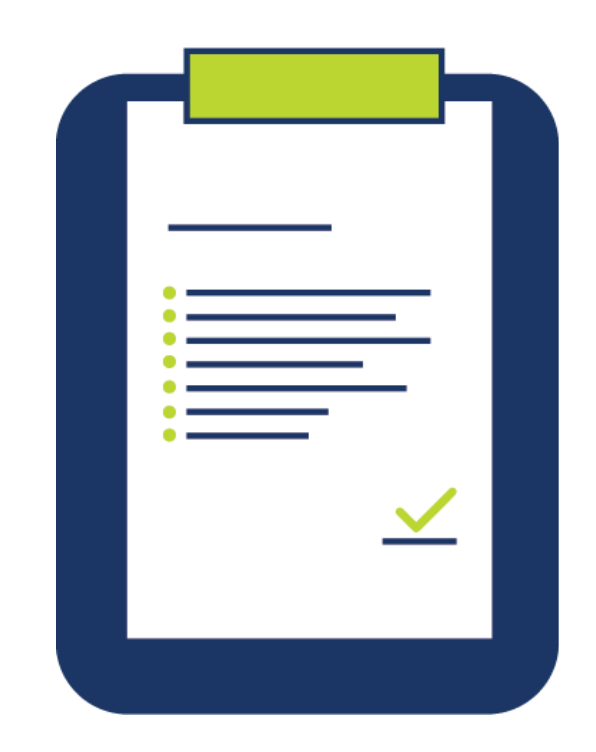

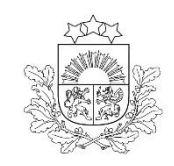

# Projekta iesnieguma vērtēšana (1)

Vērtēšanas komisijas lēmums tiek atspoguļots vērtēšanas komisijas atzinumā un pamatojoties uz to, sadarbības iestāde izdod lēmumu par projekta iesnieguma apstiprināšanu vai apstiprināšanu ar nosacījumu, vai noraidīšanu

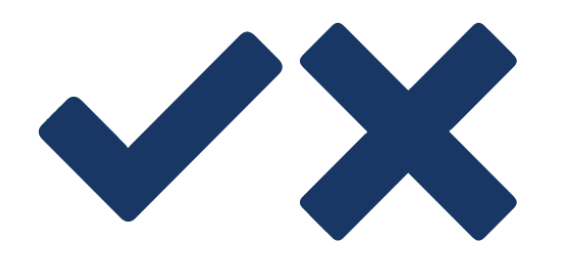

! Ja PI apstiprināts ar nosacījumu, lēmumā norāda veicamos precizējumus un termiņu, kurā precizējumi jāveic

**! Lēmumu** sadarbības iestāde pieņem **3 mēnešu laikā** pēc projektu iesniegumu iesniegšanas termiņa beigu datuma

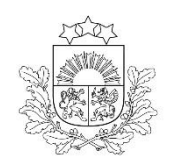

# **Projekta iesnieguma vērtēšana** (2)

Centrālā finanšu un līgumu aģentūra

| Vērtēšanas nosacījumi un kritēriji                                                                                                    | Lēmums par<br><b>apstiprināšanu</b> , ja | Lēmums par<br><b>apstiprināšanu ar</b><br><b>nosacījumu</b> , ja | Lēmums par<br><b>noraidīšanu,</b> ja |  |
|----------------------------------------------------------------------------------------------------|------------------------------------------|------------------------------------------------------------------|--------------------------------------|--|
| Vadības likuma* 22.pantā minētie izslēgšanas noteikumi                                                                                                    | nav attiecināmi                          | nav attiecināmi                                                  | ir attiecināmi                       |  |
| Starptautiskās vai nacionālās sankcijas** vai būtiskas<br>finanšu un kapitāla tirgus intereses ietekmējošas Eiropas<br>Savienības vai Ziemeļatlantijas līguma organizācijas<br>dalībvalsts sankcijas                                      | nav noteiktas                            | nav noteiktas                                                    | ir noteiktas                         |  |
| De minimis atbalsts saskaņā ar Komisijas regulu Nr.<br>2023/2381***                                                                                                    | ir pieejams ir pieejams                  |                                                                  | nav pieejams                         |  |
| Projektu iesniegumu vērtēšanas kritēriji                                                                                                    | atbilst                                  | neatbilst un ir jāveic<br>precizējumi                            | neatbilst                            |  |
| Atlases ietvaros pieejamais finansējums projekta<br>īstenošanai                                                                                                    | ir pietiekams                            | ir pietiekams                                                    | nav pietiekams                       |  |
| Radīti mākslīgi apstākļi vai sniegta faktiskajiem<br>apstākļiem būtiski neatbilstoša informācija, lai gūtu<br>priekšrocības salīdzinājumā ar citiem projektu<br>iesniedzējiem vai lai sadarbības iestāde pieņemtu tam<br>labvēlīgu lēmumu | nav                                      | nav                                                              | ir                                   |  |

<u>\* Eiropas Savienības fondu 2021.—2027. gada plānošanas perioda vadības likums</u>

\*\* Starptautisko un Latvijas Republikas nacionālo sankciju likums \*\*\*2023. gada 13.decembra Komisijas Regula (ES) 2023/2831 par Līguma par Eiropas Savienības darbību 107. un 108. panta piemērošanu de minimis atbalstam

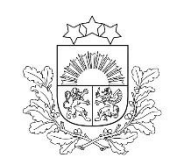

# Projekta iesnieguma vērtēšana (3)

□ Pēc precizētā projekta iesnieguma saņemšanas sadarbības iestādē:

 ✓ komisija izvērtē precizēto projekta iesniegumu atbilstoši kritērijiem, kuru izpildei tika izvirzīti papildu nosacījumi, kā arī kritērijiem, kuru vērtējumu maina precizētajā projekta iesniegumā ietvertā informācija

Izvērtē, vai precizētā projekta iesnieguma iesniegšanas dienā, projekta iesniedzējam nav Valsts ieņēmumu dienesta (VID) administrēto nodokļu parādu, kas kopsummā pārsniedz 150 euro.

> ✓ sadarbības iestāde izdod atzinumu par nosacījumu izpildi vai neizpildi

I Pirms atzinuma izdošanas atkārtoti pārliecinās vai projekta iesniedzējam nav noteiktas sankcijas\*\* un nav attiecināmi izslēgšanas nosacījumi\*

<u>\* Eiropas Savienības fondu 2021.—2027. gada plānošanas perioda vadības likums</u> <u>\*\* Starptautisko un Latvijas Republikas nacionālo sankciju likums</u>

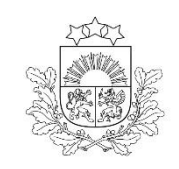

# Projekta iesnieguma vērtēšana (4)

 ✓ atbalsts tiek piešķirts kā *de minimis* atbalsts saskaņā ar Komisijas Regulu Nr.2023/2831, ievērojot, ka:

 kopējais de minimis atbalsts jeb robežlielums, ko viena dalībvalsts piešķīrusi vienam vienotam uzņēmumam, jebkurā triju gadu periodā nepārsniedz EUR 300 000

- trīs gadu laikposms noteikts kā slīdošs periods (ja atbalsts tiks piešķirts 21.01.2025., tad tiks ņemts vērā iepriekš piešķirtais *de minimis* atbalsts periodā no 21.01.2022. (ieskaitot) līdz 21.01.2025. viena vienota uzņēmuma līmenī

- ✓ de minimis uzskaites veidlapa jāaizpilda un jāiesniedz uzņēmuma atbalsta saņēmēja VID elektroniskajā datu bāzē EDS
- ✓ izvērtēšana atbilstoši Regulas Nr. 2023/2831 nosacījumiem tiek veikta uz atbalsta piešķiršanas brīdi

**!** Projekta iesniegumam jāpievieno EDS sagatavotās *de minimis* uzskaites veidlapas izdruka

vai

I Projekta iesniegumā jānorāda sistēmā izveidotās un apstiprinātās de minimis veidlapas identifikācijas numurs

#### ! Detalizēta informācija par viena vienota uzņēmuma definīciju un veidlapas aizpildīšanu EDS <u>šeit</u>

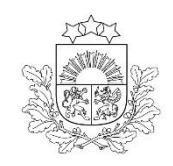

# Projekta iesnieguma vērtēšana (5)

- de minimis atbalsts netiek piešķirts par komunikācijas un vizuālās identitātes prasību nodrošināšanas pasākumiem
- projekta iesniegumam jāpievieno izmaksu atšifrējums par komunikācijas un vizuālās identitātes prasību nodrošināšanas pasākumu izmaksām

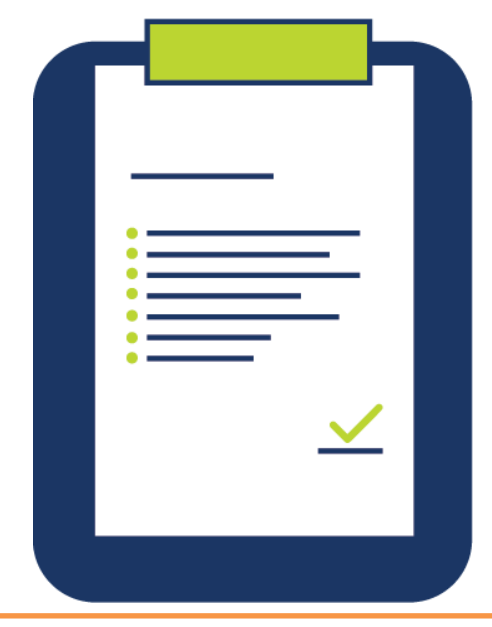

I ja projekta kopējās attiecināmās pārsniedz 100 000 euro un projektā tiek iegādāts aprīkojums - jāuzstāda ilgtspējīga informatīvā plāksne

I ja uz projekta iesniedzēju neattiecas prasība par ilgtspējīgas informatīvās plāksnes izvietošanu, jāuzstāda vismaz viens plakāts, kura minimālais izmērs ir A3 (vai līdzvērtīgs elektronisks paziņojums)

I ja projektā, kurā tiek iegādāts aprīkojums un uzstādīta informatīvā plāksne, tiek plānoti pasākumi (semināri, apmācības, nodarbības utt.) visā Latvijā, tad papildus šajās vietās jāizvieto plakāts, lai informētu konkrēto pasākumu mērķa grupu

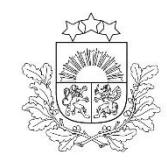

# Līguma par projekta īstenošanu noslēgšana (1)

Centrālā finanšu un līgumu aģentūra

- Lēmumā par projekta iesnieguma apstiprināšanu vai atzinumā par nosacījumu izpildi tiks norādīti līguma sagatavošanai nepieciešamie dokumenti/informācija, kā arī kontaktpersona
- Ar līguma tekstu var iepazīties CFLA tīmekļa vietnē: <u>https://www.cfla.gov.lv/lv/4-3-6-4-k-2</u>
- Līgums ir jānoslēdz 30 darba dienu laikā pēc lēmuma par projekta iesnieguma apstiprināšanu vai atzinuma par nosacījumu izpildi stāšanās spēkā
- Pēc finansējuma saņēmēja argumentēta lūguma vai citu objektīvu apstākļu dēļ var pagarināt līguma noslēgšanas termiņu līdz 60 darba dienām

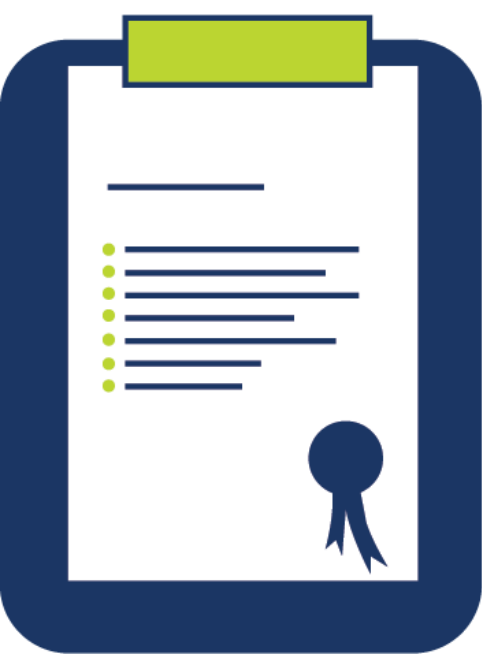

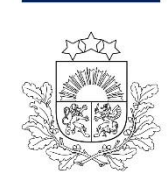

# Līguma par projekta īstenošanu noslēgšana (2)

м

Centrālā finanšu un līgumu aģentūra

- 2021. 2027. gada plānošanas perioda projektu līgumi tiek slēgti (parakstīti) KPVIS sistēmā
- Vairāk par līguma parakstīšanas procesu: https://www.cfla.gov.lv/lv/media/13689/do wnload?attachment

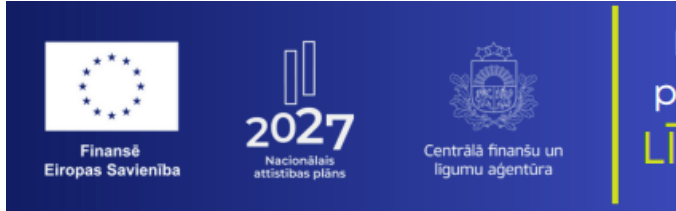

ES fondu **2021. – 2027.** gada plānošanas perioda projekta LĪGUMA PARAKSTĪŠANA

ES fondu 2021. – 2027. gada plānošanas perioda projekta **līguma** vai vienošanās (līgums) **parakstīšana tiek nodrošināta** Kohēzijas politikas vadības informācijas sistēmā jeb **projektu portālā** (KPVIS), **izmantojot e-parakstu** ar *eParaksts Mobile* aplikāciju vai eID karti.

#### KAM tas ir aktuāli?

Visiem **finansējuma saņēmējiem**, kas slēgs līgumu ar Centrālo finanšu un līgumu aģentūru (CFLA) par **ES fondu 2021. – 2027.** gada plānošanas perioda **projektu īstenošanu**.

#### KĀ notiek projekta līguma parakstīšana KPVIS?

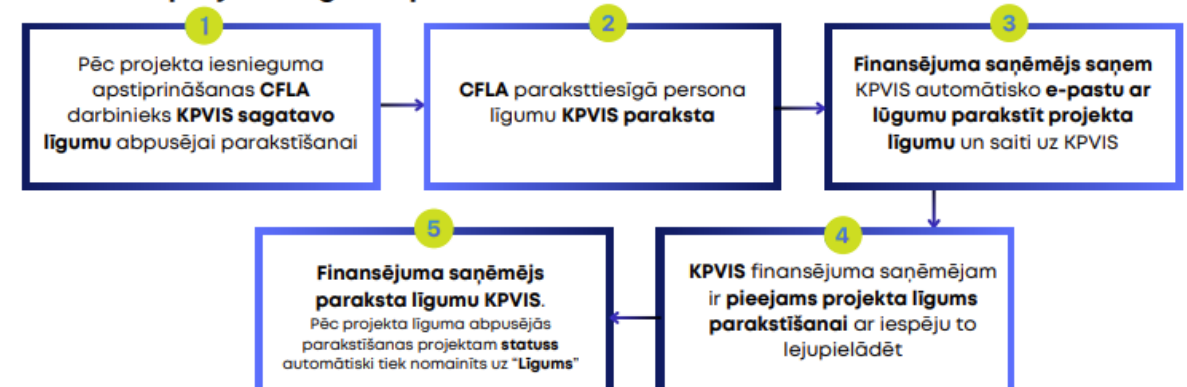

#### KURŠ saņem e-pastu par projekta līguma parakstīšanu?

E-pastu saņem finansējuma saņēmēja **paraksttiesīgā persona**, kas ir norādīta projekta līgumā un **KPVIS lietotāji, kam ir piesaistīts attiecīgais projekts** (ar tiesībām "*Pievienot un labot*").

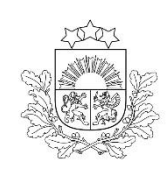

# Līguma par projekta īstenošanu noslēgšana (3)

Centrālā finanšu un līgumu aģentūra

Pēc līguma noslēgšanas finansējuma saņēmējam 10 darba dienu laikā CFLA ir jāiesniedz:

- ✓ iepirkumu plāns,
- ✓ plānotais maksājuma pieprasījumu iesniegšanas grafiks.
- Projekta uzsākšanai vai īstenošanas posmā būs iespējams saņemt avansa maksājumu

! Veic mērķa grupu personu atbilstības pārbaudi iesaistei jaunos vai pilnveidotos atbalsta pakalpojumos
! Veic mērķa grupas personu identificēšanu un uzskaiti.

Saskaņā ar MK noteikumu 26.8. apākšpunktā noteikto

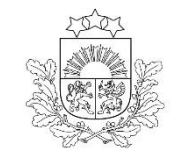

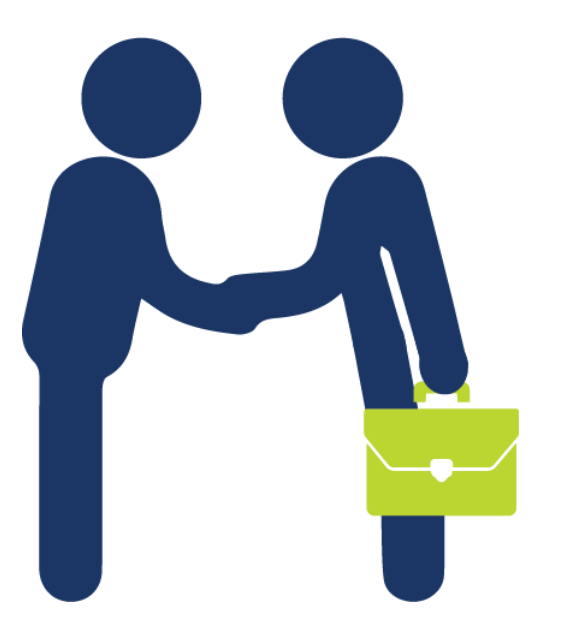

#### Slēdzot uzņēmuma/pakalpojuma vai iepirkuma

līgumus, jāievēro Ministru kabineta 2017.gada 28.februāra noteikumos Nr.104 "Noteikumi par iepirkuma procedūru un tās piemērošanas kārtību pasūtītāja finansētiem projektiem" noteikto līguma slēgšanas tiesību piešķiršanas procedūru (ja attiecināms) un noteiktos ierobežojumus šādu līgumu slēgšanai, tai skaitā jāaizpilda un jāapstiprina minēto noteikumu 1.pielikumā norādītais **apliecinājums par interešu konflikta neesību un jāpievieno to iepirkuma līgumu slēgšanas dokumentācijai** 

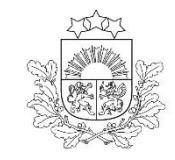

# 2. Projektu portāls (KPVIS) – reģistrēšanās un sistēmas sadaļu lietošana

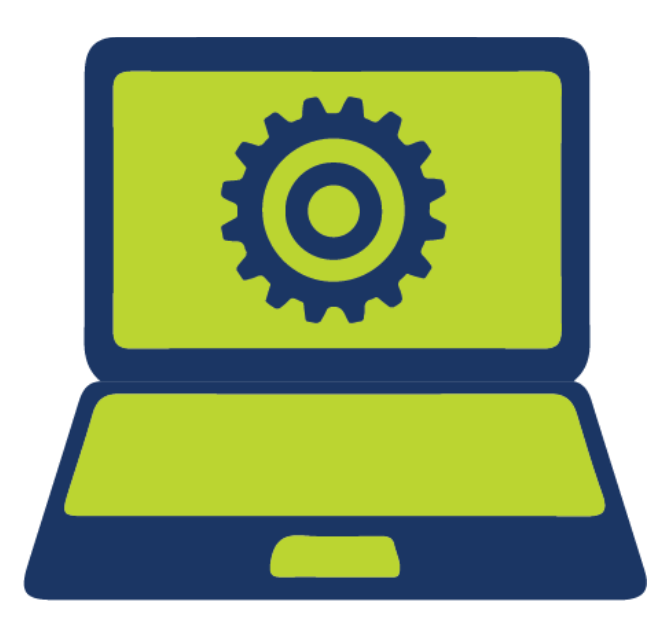

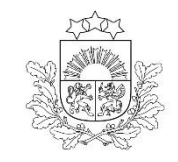

### Projektu portāls jeb KPVIS - reģistrēšanās un sistēmas sadaļu lietošana

**Projektu portāls** ir paredzēts Eiropas Savienības (ES) fondu projektu iesniedzējiem un finansējuma saņēmējiem, lai varētu **ērtāk** un **ātrāk** iesniegt projekta iesniegumus un projekta īstenošanai nepieciešamo dokumentāciju.

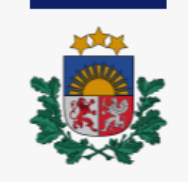

Centrālā finanšu un līgumu aģentūra

#### https://projekti.cfla.gov.lv/

#### Noderīgi

- Par CFLA
- ES fondi 21 27
- Atveseļošanas fonds
- Attīstības sadarbības aģentūra
- Vakances
- Pasākumi
- PPP risku sadales rīks

#### ES fondi

- Programmas
- Atbalsts apkures iekārtām
- Projektu īstenošana
- Palīgs finansējuma saņēmējiem
- Palīgs projektu sagatavošanā
- E-vide KPVIS 🖄

#### Kontakti

- Klientu apkalpošanas centrs
- Darbinieki
- Biroji
- E-vides atbalsts

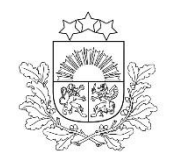

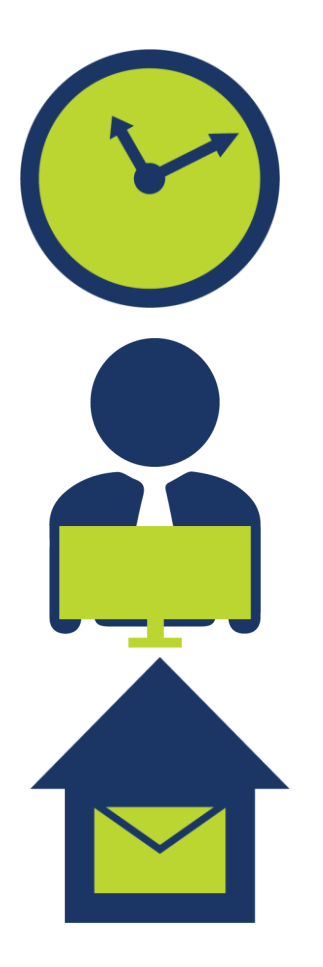

# Sistēmas priekšrocības un ieguvumi

- iespējams sagatavot un iesniegt nepieciešamos dokumentus lietotājam izdevīgā vietā un laikā
- Iaika ekonomija sistēmā esošās datu ievades formas nodrošinās to, ka dokumenti tiks sagatavoti atbilstoši CFLA prasībām un iestrādātās pārbaudes samazinās neuzmanības kļūdu skaitu
- pieejama papildu informācija lietotāju rokasgrāmata un informācija pie ievades laukiem atvieglos dokumentu aizpildīšanu un iesniegšanu
- datu drošība piekļuvi dokumentiem aizsargā paaugstinātas drošības pieslēgšanās rīki– eParaksts, eID un eParaksts Mobile

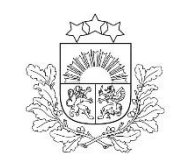

# slēdz līgumu ar CFLA par sistēmas izmantošanu Juridiska persona tiesības lietotājiem piešķirs CFLA lietotāju administrators atbilstoši līguma pielikumam jeb Lietotāju tiesību veidlapai

Kā kļūt par sistēmas lietotāju (1)

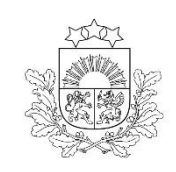

# Kā kļūt par sistēmas lietotāju (2)

Centrālā finanšu un līgumu aģentūra

- CFLA mājas lapas sadaļā <u>Par e-vidi</u> ir pieejama līguma un lietotāju tiesību veidlapas standarta forma, kā arī aprakstīti nepieciešamie soļi līguma saskaņošanai un noslēgšanai
- Sākotnēji lietotāju tiesības piešķirs CFLA lietotāju administrators, bet turpmāk tiesību administrēšana tiek nodota juridiskās personas deleģētam lietotāju administratoram

|               | Centrălă finanšu un<br>līgumu aģentūra           | Par mums v ES fondi v Aktualitātes v Publiskā un privātā partnerība v Kontakti v $\begin{array}{c} Q \\ Meklet \end{array}$ Language                                                                                                    | ()<br>lestatījumi |
|---------------|--------------------------------------------------|----------------------------------------------------------------------------------------------------|-------------------|
| 9             | akums > ES fondi > Par e-vidi                    |                                                                                                    |                   |
|               | Projektu atlases                                 | Par e-vidi                                                                                                    | Ē                 |
|               | Palīgs finansējuma saņēmējiem                    | Atskaņot tekstu                                                                                                    | Ł                 |
|               | Palīgs projektu iesniedzējiem                    | Publicets: 25.05.2021.                                                                                                    | Ŕ                 |
|               | ES fondi 2014 - 2020                             | <ul> <li>Kohēzijas politikas fondu vadības informācijas sistēmas (<u>KPVIS</u>) <u>e-vide</u> ir paredzēta Eiropas Savienības (ES)<br/>fondu un Atveseļošanas fonda (AF) projektu iesniedzējiem un finansējuma saņēmējiem, lai varētu ērtāk un</li> </ul> |                   |
|               | ES fondi 2021 - 2027                             | ātrāk iesniegt projekta iesniegumus un projekta īstenošanas dokumentāciju.                                                                                                    |                   |
|               | Atveseļošanas fonds                              | Video: <u>Kas ir ES fondu projektu e-vide?</u>                                                                                                    |                   |
|               | Solidaritātes fonds                              | Video: Kā ES fondu projektu e-vidē iesniegt maksājuma pieprasījumu?                                                                                                    |                   |
|               | Kiberdrošības kompetenču<br>kopienas finansējums | <u>Noderīga informācija par KPVIS lietotāju pārvaldību</u>                                                                                                    |                   |
| $\rightarrow$ | Par e-vidi                                       | Kāpēc izmantot sistēmu?                                                                                                    |                   |

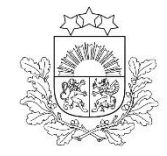

# **Līgums par KPVIS izmantošanu** (1)

Centrālā finanšu un līgumu aģentūra

- Līgums par KPVIS e-vides izmantošanu nodrošina klientam (juridiskās personas atbildīgajai amatpersonai) iespēju sistēmā izveidot vairāk kā vienu lietotāja kontu, nosakot, kādu informāciju redzēs un kādas darbības sistēmā varēs veikt pārējie izveidotie lietotāji
- □ Klients nosaka, kādas tiesības ir piešķiramas citiem lietotājiem:

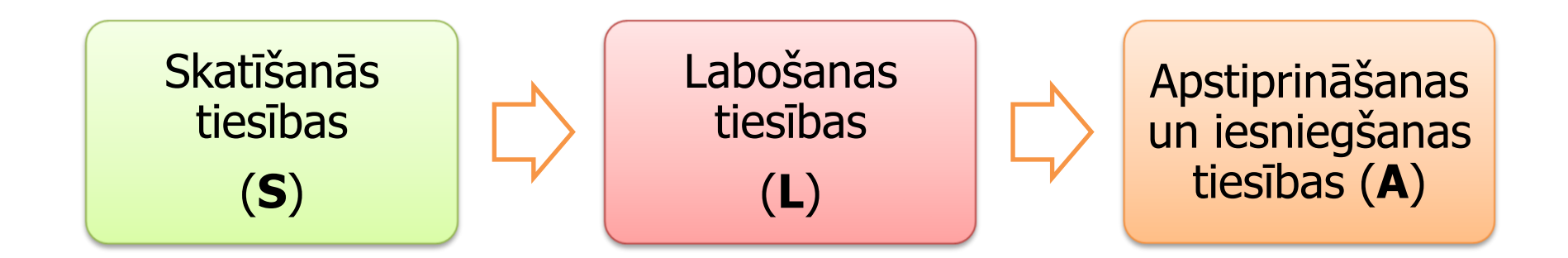

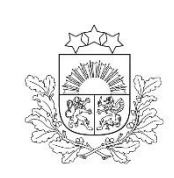

### Noderīga informācija par KPVIS lietotāju pārvaldību

Centrālā finanšu un līgumu aģentūra

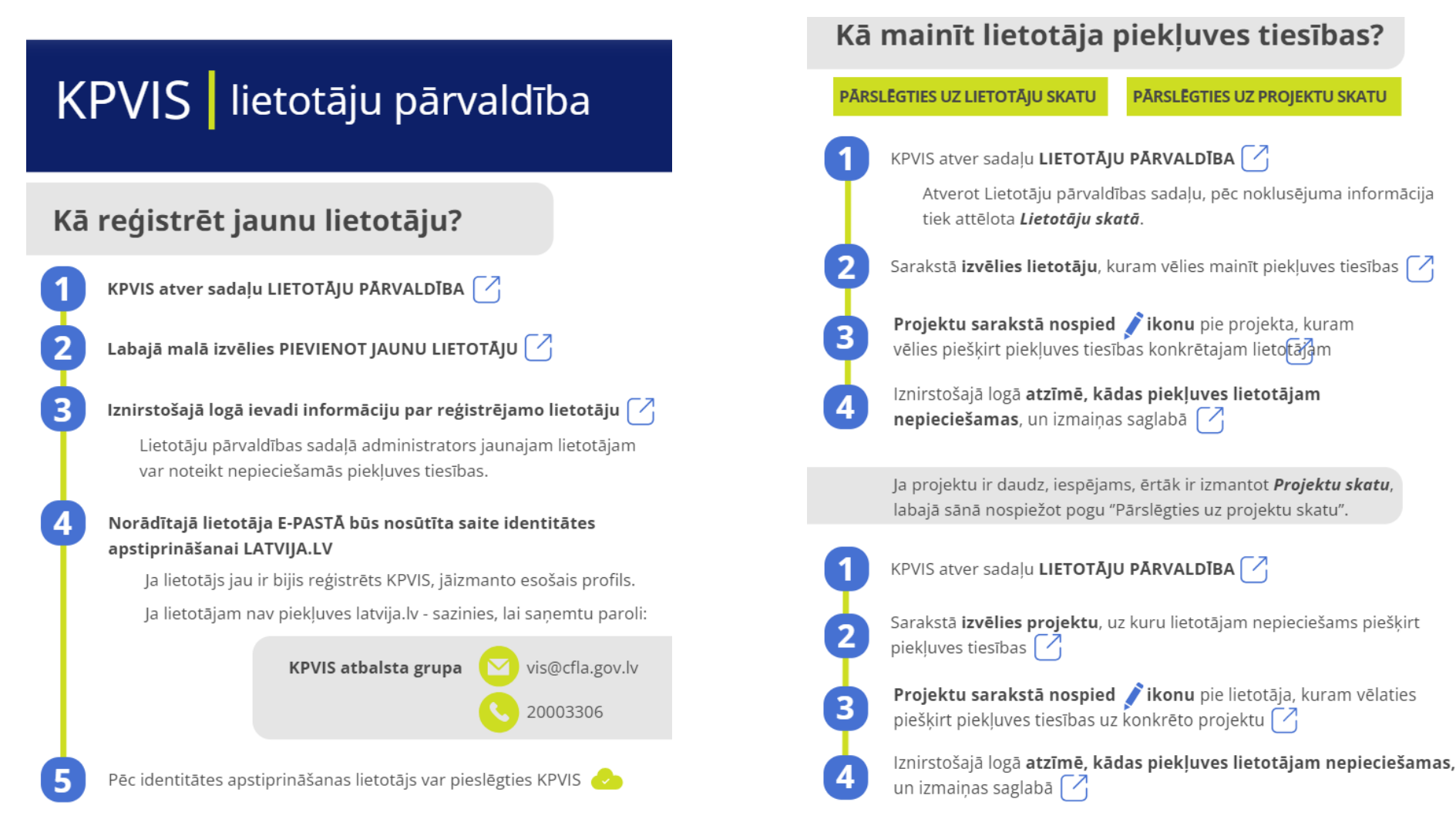

Detalizētāka informācija par lietotāju administrēšanu pieejama Lietotāju rokasgrāmatā

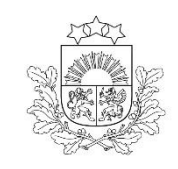

**Projektu portāla sistēmas sadaļas** (1)

Centrālā finanšu un līgumu aģentūra

Lietotājam, pieslēdzoties apakšsistēmai, būs pieejamas šādas sadaļas:

- Sākuma lapa,
- Projekti,
- Lietotāju pārvaldība,
- Simboli trijstūris ar izsaukuma zīmi, jautājuma zīme, Lietotāja iniciāļi jeb lietotāja profils, pārslēgšanās uz citu apakšsistēmu

| Sākuma lapa  | Projekti | Lietotāju pārvaldība | ▲ | ? | AM |  |
|--------------|----------|----------------------|---|---|----|--|
| PROJEKTI (0) |          |                      |   |   |    |  |
|              |          | Skatīt visus         |   |   |    |  |

# Projektu portāla sistēmas sadaļas (2)

|                                                            |                                                                                                    |                                                                              | 1      | Mani projekti –tiks attelota informacija par                                                                                                    |                  |  |  |  |
|------------------------------------------------------------|----------------------------------------------------------------------------------------------------|------------------------------------------------------------------------------|--------|----------------------------------------------------------------------------------------------------|------------------|--|--|--|
| Centrālā finanšu un                                        | <b>Sākuma lapa</b> – sākotnēji<br>sadalā netiks attēlota                                                                  | <b>Projekti</b> – ar šādām apakšsadaļām:<br>• Mani projekti                  | 71     | par projekta īstenošanu                                                                                                    | ums              |  |  |  |
| līgumu aģentūra                                            | informācija. Vēlāk sadaļā būs<br>informācija par veicamajiem<br>darbiem un lietotājam<br>pieejamajiem projektiem          | <ul> <li>Projektu iesniegumi</li> <li>2021-2027 pieejamās atlases</li> </ul> |        | Projektu iesniegumi – tiks attēlota informācija<br>par projektu atlasēm, kurās lietotājs gatavo<br>projekta iesniegumu, bet vēl nav noslēgts līgums<br>par projekta īstenošanu                     |                  |  |  |  |
| Kohēzijas politikas fon                                    | du vadības informācijas sistēma                                                                                           | Sākumlapa Projekti Lietotāju p                                               | aārval | <b>2021-2027 pieejamās atlases</b> - tiks attēlot<br>informācija ar atvērtajām projektu atlasēm. T<br>šajā apakšsadaļā ir jāizvēlas 4.3.6.4. (2.kārta<br>atlase, lai izveidotu projekta iesniegumu | :a<br>īeši<br>ı) |  |  |  |
| Mani projekti<br>Projektu iesniegumi<br>2021-2027 pieejamä | s atlases ATLASE<br>4.3.6.4 Atbals<br>(2. Kārta)<br>lesniegšanas terr<br>20.08.2024 -<br>Vairāk par atlas<br>Izveidot pro | ta instrumentu izstrāde un ieviešana ģim<br>miņš<br>21.10.2024<br>si         | nene   | s funkcionalitātes stiprināšanai                                                                                                    | 28               |  |  |  |

1.1.1.1.1

- ...

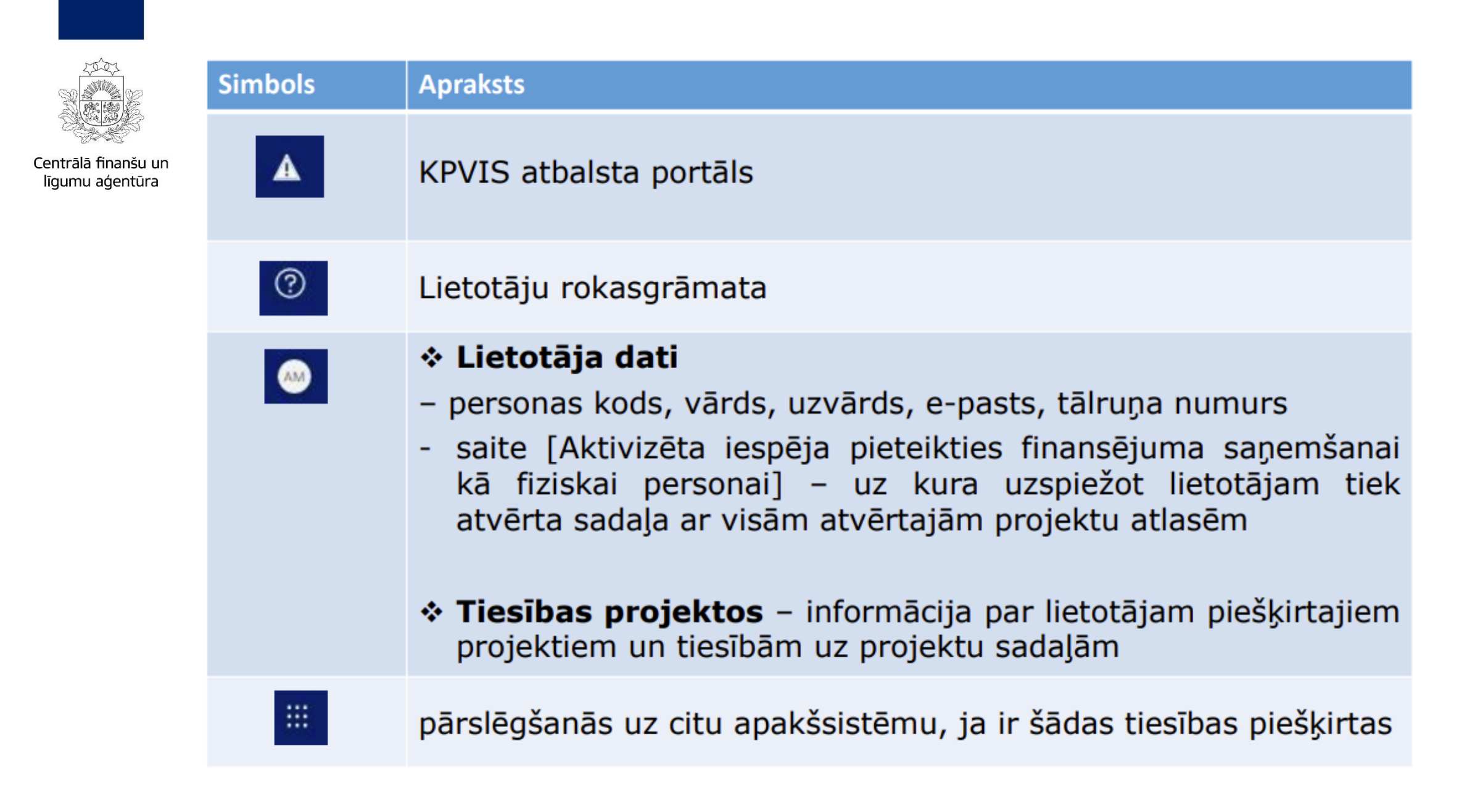

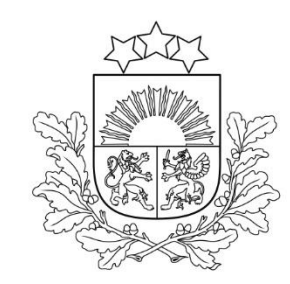

#### Lietotāju atbalstam ir pieejams: E-pasts: vis@cfla.gov.lv

**Tālrunis:** 20003306

Papildu informācija par sistēmas sadaļām, projektu sadaļām un tajos pieejamajiem datu laukiem atrodama <u>Lietotāju rokasgrāmatā</u>

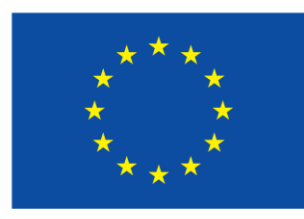

Līdzfinansē Eiropas Savienība

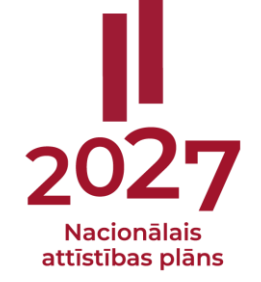

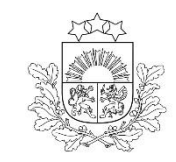

### 3. Projekta iesnieguma sagatavošana un iesniegšana KPVIS

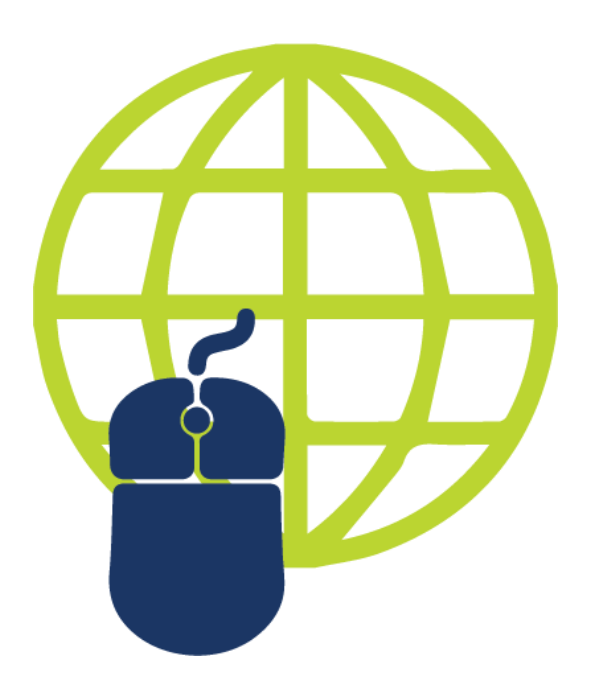

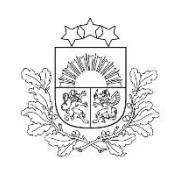

# PI sagatavošana projektu portālā (1)

Meklēt ELRG

Skatīt

Pieslēg

:entrā

ākumi

rukāja

Centrālā finanšu un līgumu aģentūra

Raksts

#### Lietotāju rokasgrāmata

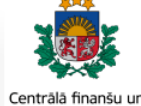

līgumu aģentūra

Sākumlapa

Drukājama versija

#### Esiet sveicināti, Centrālās finanšu un līgumu aģentūras (CFLA) Kohēzijas politikas fondu vadības informācijas sistēmas (KPVIS) elektroniskajā lietotāju rokasgrāmatā (eLRG)!

Šajā vietnē atradīsiet aktuālās KPVIS funkcionalitāšu tehniskās un biznesa lietošanas instrukcijas, t. sk. par KPVIS ekrānskatiem, specifiskām datu ievades prasībām un pielietojamiem risinājumiem. eLRG mērkauditorija ir projektu iesniedzēji un finansējuma saņēmēji, kuri izmanto KPVIS.

KPVIS jaunos lietotājus aicinām iepazīties ar noderīgu informāciju par sistēmas lietošanu, kura pieejama šeit 🗹 Lai iepazītos ar KPVIS Lietošanas noteikumiem, spiediet šeit: KPVIS Lietošanas noteikumi (v7.0).

2021.-2027.gada plānošanas periods

#### Satura rādītājs

#### 1. levads

- 1.1. Dokumenta mērķis
- 1.2. Datu drošība un aizsardzība
- 1.3. Lietotie saīsinājumi un termini
- 1.4. Izmantotie grafiskie apzīmējumi
- 2. Darba uzsākšana KPVIS
- 2.1. Prasības darbam ar sistēmu

#### KPVIS rokasgrāmata PI iesniegšanai

|                                    | Google Translate                                                                                                    |    |
|------------------------------------|----------------------------------------------------------------------------------------------------|----|
| Sākumlapa                          | Raksts Skatīt Meklēt ELRG                                                                                                    | Q  |
| ntrālā finanšu un<br>gumu aģentūra | Projektu iesniegšana (20212027.)                                                                                                |    |
|                                    | Satura rādītājs [paslēpt]                                                                                                    |    |
| kumlapa                            | 1 Projektu iesniegšana                                                                                                    |    |
| ıkājama versija                    | 1.1 PI kopsavilkums                                                                                                    |    |
| najama rereija                     | 1.2 lesniedzējs                                                                                                    |    |
|                                    | 1.3 Apraksts                                                                                                    |    |
|                                    | 1.3.1 Teksta ievades lauks                                                                                                    |    |
|                                    | 1.3.2 Projekta NACE klasifikators                                                                                               |    |
|                                    | 1.3.3 Projekta īstenošanas vieta                                                                                                |    |
|                                    | 1.3.4 Projekta personāla kapacitāte                                                                                             |    |
|                                    | 1.3.5 Projekta risku izvērtējums                                                                                                |    |
|                                    | 1.3.6 Projekta saturiskā saistība ar citiem iesniegtajiem/īstenotiem/īstenošanā esošiem projektiem                              |    |
|                                    | 1.3.7 Projektā paredzēto darbību atbilstība likuma "Par ietekmes uz vidi novērtējumu" noteiktajām darbības izvērtēšanas prasībā | im |
|                                    | 1.4 Darbības un izmaksas                                                                                                    |    |
|                                    | 1.5 Radītāji                                                                                                    |    |
|                                    | 1.6 Darbības                                                                                                    |    |
|                                    | 1.7 Valsts atbalsts                                                                                                    |    |
|                                    | 1.8 Īstenošanas grafiks                                                                                                    |    |
|                                    | 1.9 Budžeta kopsavilkums                                                                                                    |    |
|                                    | 1.10 Finansēšanas plāns                                                                                                    |    |
|                                    | 1.11 Sadarbības partneri                                                                                                    |    |
|                                    | 1.12 Dokumenti                                                                                                    |    |
|                                    | 1.13 Obligātie pielikumi                                                                                                    |    |
|                                    | 1.14 Apliecinājumi                                                                                                    |    |
|                                    | 1.15 Datu pareizības pārbaudes projekta iesnieguma veidlapā                                                                     |    |

#### Projektu iesniegšana

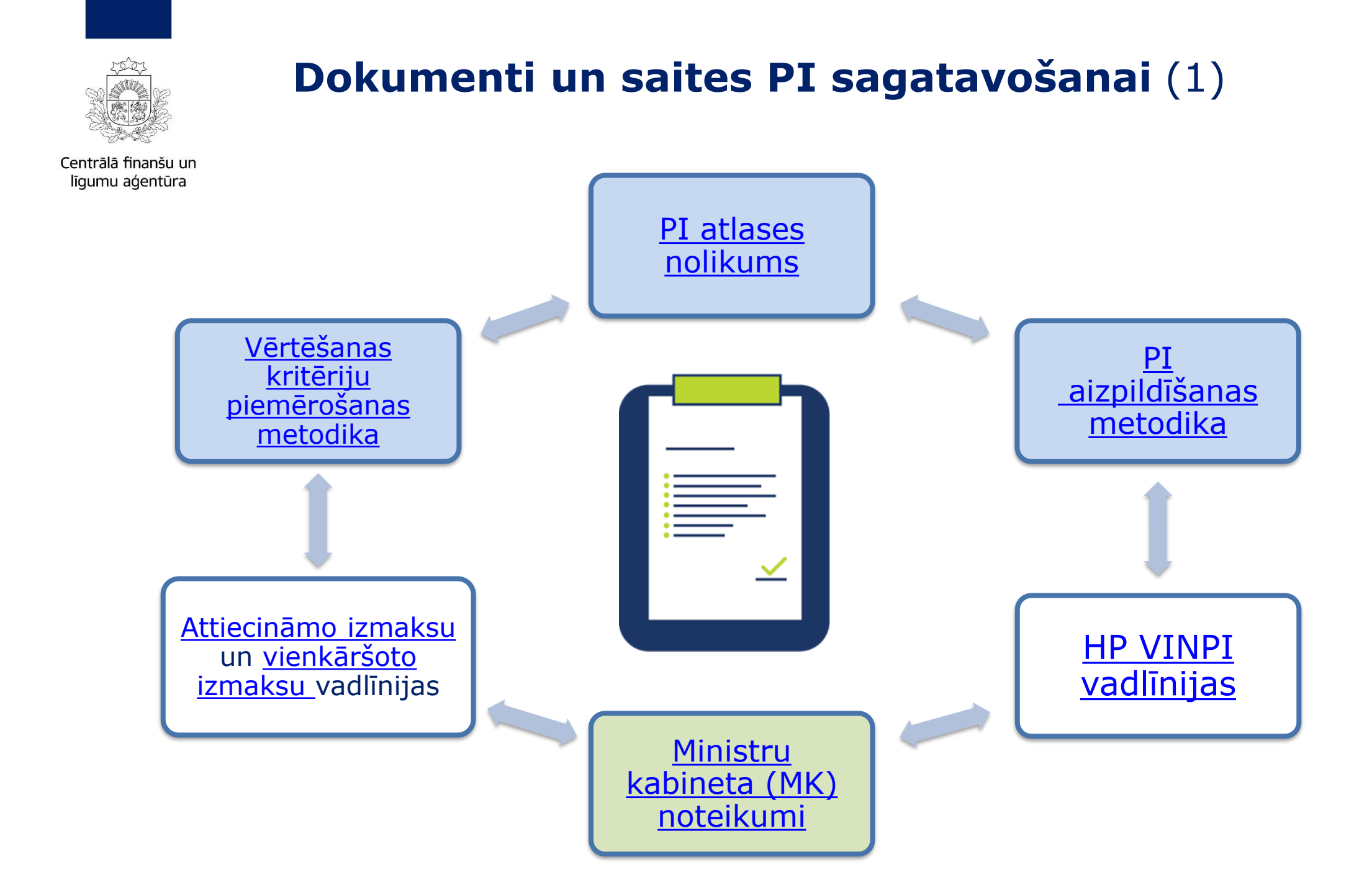

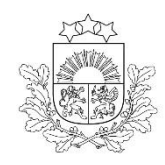

# Dokumenti un saites PI sagatavošanai (2)

Centrālā finanšu un līgumu aģentūra

# Vadlīnijas:

□2023. gada 25. septembra vadlīnijas Nr.1.2. "Vadlīnijas attiecināmo izmaksu noteikšanai Eiropas Savienības kohēzijas politikas programmas 2021.-2027.gada plānošanas periodā" (saite)

□2023. gada 25. septembra vadlīnijas Nr.1.1 "Vadlīnijas par vienkāršoto izmaksu izmantošanas iespējām un to piemērošana Eiropas Savienības kohēzijas politikas programmas 2021.–2027.gadam ietvaros" (saite)

ES fondu 2021.-2027.gada un Atveseļošanas fonda komunikācijas un dizaina vadlīnijas (saite)

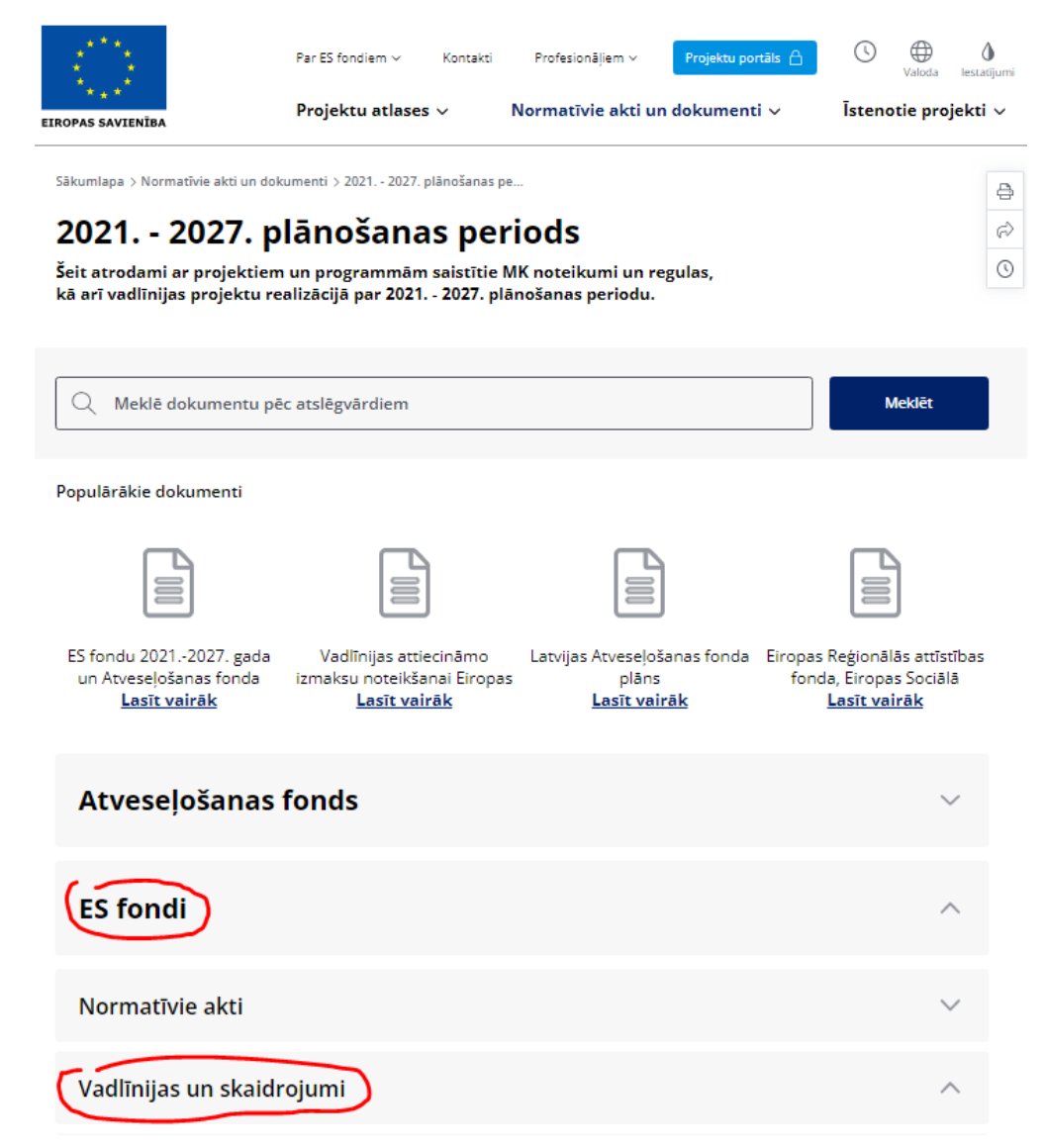

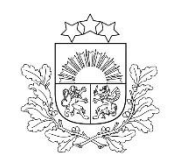

# **Dokumenti un saites PI sagatavošanai** (3)

Centrālā finanšu un līgumu aģentūra

Vadlīnijas horizontālā principa "Vienlīdzība, iekļaušana, nediskriminācija un pamattiesību ievērošana" īstenošanai un uzraudzībai (2021-2027)" (HP VINPI)

| Labklajibas ministrija | Par mums ~ | Nozares politika 🗸 | Aktualitātes ~ | ES un fondi v | Kontakti v | Q | 2 | 8.2 | . Specifi | isko HP | darbīt | ou pie | mēr |
|------------------------|------------|--------------------|----------------|---------------|------------|---|---|-----|-----------|---------|--------|--------|-----|
| 1                      |            |                    |                |               |            |   |   |     |           | _       |        |        |     |

Sākums > ES un fondi > Horizontālais princips "Vienlīdzība, ieklaušana, nediskriminācija un pamattiesību ievērošana" > Metodiskie materiāli > Vadīnijas horizontālā principa ieviešanai un uzraud

Vadlīnijas horizontālā principa "Vienlīdzība, ieklaušana, nediskriminācija un pamattiesību ievērošana" īstenošanai un uzraudzībai (2021-2027)"

Atskanot tekstu

Publicēts: 22.03.2022. Atiaunināts: 28.11.2023.

Labklājības ministrija sadarbībā ar Tieslietu ministriju ir sagatavojusi vadlīnijas horizontālā principa "Vienlīdzība, iekļaušana, nediskriminācija un pamattiesību ievērošana" īstenošanai un uzraudzībai (2021-2027).

Vadlīnijās ir ieklauta informācija un jaunākā statistika par invaliditātes, dzimumu līdztiesības, novecošanās, rases un etniskās izcelsmes, reliģijas un seksuālās orientācijas jautājumiem, to sasaiste ar nacionālajiem normatīvajiem aktiem un starptautiskajiem līgumiem. Te ietverti ieteikumi horizontālā principa ietekmes atspogulošanai Eiropas Savienības (ES) fondu plānošanas un īstenošanas dokumentos, tostarp tiesību aktu projektos un to anotācijās, specifisko atbalsta mērku ietekmes uz horizontālo principu un tā rādītāju noteikšanai, nosacījumi projektu iesniegumu vērtēšanas kritēriju piemērošanai. Vadlīnijās ir sniegti vispārīgo un specifisko horizontālā principa darbību piemēri, kā arī horizontālā principa koordinācijas un uzraudzības sistēmas apraksts. Savukārt vadlīniju pielikumos ir sniegta koncentrēta informācija par to, kā pārliecināties, vai horizontālais princips un pamattiesības tiek ņemtas vērā un tiek ievērotas visos ES fondu ieviešanas visos posmos.

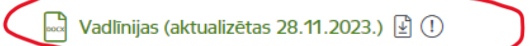

1. pielikums ietekme uz HP VINPI (28.11.2023.)

#### nemateriālo investīciju projektos

Finansējuma saņēmēji var īstenot ES fondu līdzfinansētos pasākumus sociāli atbildīgā veidā, apzināti un sistemätiski integrējot horizontālus pasākumus, kas rada pozitīvu ietekmi uz sabiedrībai būtisku sociālu problēmu risināšanu un ar savu ieguldījumu efektīvi virzīt uz priekšu sociālo politiku. Vienlīdzīgas iespējas, iekļaušanu un nediskrimināciju veicinoši pasākumi var tikt integrēti visās ES fondu atbalstītajās darbībās, tostarp ar pakalpojumu vai būvniecību saistītās darbībās, sākot no vajadzību noskaidrošanas, atbilstošu tehnisko specifikāciju izstrādes un novērtējuma procesa līdz pat sasniegto rezultātu uzraudzībai, nosakot atbilstošus HP rādītājus specifiskajām darbībām.

- 😰 Ieteicamās HP darbības tiek noteiktas projektu iesniegumu vērtēšanas metodikās, vienlaikus finansējuma saņēmējs var izvēlēties vai izstrādāt arī citas, pamatotas un projekta saturam atbilstošākas un specifiskās HP darbības, kas veicina vienlīdzīgas iespējas, iekļaušanu, nediskrimināciju un pamattiesību ievērošanu.
- 😰 Jäievēro nosacījums, ka projekta iesniegumā paredzot vairākas specifiskās HP darbības, tām jāaptver iespējami daudz jomu - dzimumu līdztiesība, personu ar invaliditāti vienlīdzīgas iespējas un tiesības, vecuma nediskriminācija, nediskriminācija un pamattiesību ievērošana.

#### 8.2.1. Specifiskās HP darbības, kas veicina dzimumu līdztiesību

SAM ar tiešu un netiešu ietekmi uz HP un to ietvaros īstenotajos projektos var mērktiecīgi un sistemätiski integrēt specifiskas darbības, kas rada pozifivu ietekmi uz dzimumu līdztiesību, problēmu risināšanu un ar savu ieguldījumu efektīvi atbalstīt dzimumu līdztiesības politiku.

|     |    | - |    | - |
|-----|----|---|----|---|
| - 4 | ш. |   | ε. |   |
|     |    |   |    |   |

| Specifiskās darbības, kas veicina dzimumu līdztiesību |                                                                                                    |          |  |  |  |  |
|-------------------------------------------------------|----------------------------------------------------------------------------------------------------|----------|--|--|--|--|
| Joma                                                  | HP rādītājs                                                                                                    |          |  |  |  |  |
| Izglītība,<br>apmācības,                              | tiks nodrošinātas dzimumu līdztiesības ekspertu konsultācijas<br>(vai konsultatīva rakstura pasākumi) mācību līdzekļu un | VINPI_01 |  |  |  |  |

# PI sagatavošana projektu portālā (2)

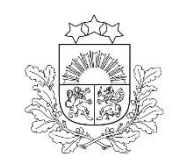

Centrālā finanšu un līgumu aģentūra

#### PI tiek sagatavots un iesniegts KPVIS https://projekti.cfla.gov.lv/

līdz 21.10.2024. plkst.23:59

#### Datu lauku aizpildīšanai iesakām izmantot:

<u>KPVIS rokasgrāmata PI iesniegšanai</u>

□PI atlases nolikuma 1.pielikumu, t.i., <u>projektu iesniegumu</u> <u>aizpildīšanas metodiku</u>

| Kohēzijas politikas fondu vadības info | ormācijas sistēma Sākumlapa Projekti Lietotāju pārvaldība                                               | ( | 0 | •            |   |
|----------------------------------------|----------------------------------------------------------------------------------------------------|---|---|--------------|---|
| Mani projekti                          |                                                                                                    |   |   |              |   |
| Projektu iesniegumi                    |                                                                                                    |   |   |              |   |
| 2021-2027 pieejamās atlases            | ATLASE                                                                                                  |   |   |              |   |
|                                        | 4.3.0.4 Atbaista instrumentu izstrade un ieviesana gimenes funkcionalitates stiprinasanal<br>(2. Kārta) |   |   | $\backslash$ |   |
|                                        | lesniegšanas termiņš                                                                                    |   |   |              |   |
|                                        | 20.08.2024 - 21.10.2024                                                                                 |   |   |              |   |
|                                        | Vairāk par atlasi                                                                                       |   |   |              |   |
|                                        | Izveidot projekta iesniegumu                                                                            |   |   | _            | _ |
| I                                      |                                                                                                    |   |   | Pi           | e |

Autorizācija KPVIS pieejama tikai ar Vienotās pieteikšanās moduļa (VPM) paaugstinātas drošības autentifikācijas rīkiem:

- KPVIS darbība tiek nodrošināta Eiropā un ASV
- Ārpus Latvijas pieejams tikai darba dienās, darba laikā no plkst. 8:00 līdz 20:00 (Nav pieejams – sestdien, svētdien un ārpus darba laika)
- No Latvijas IP adresēm Projektu portāls (KPVIS) pieejams visu laiku

Skatīt lietotāja rokasgrāmatu

# PI sagatavošana projektu portālā (3)

Sākumlapa Projekti Lietotāju pārvaldība

Projekta iesniegum

Kohēzijas politikas fondu vadības informācijas sistēma

PI kopsavilkums

#### Projekta iesniegšanas termiņa kontrole

49 dienas 11:24

A 🕐 😁

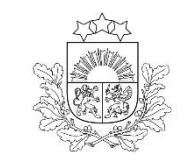

| Centrālā finanšu un<br>līgumu aģentūra |  |
|----------------------------------------|--|
|                                        |  |
|                                        |  |
| DI cadalac un                          |  |

| Iesniedzējs<br>Projekta apraksts<br>Vispārīgi<br>Projekta īstenošana un vadība<br>Darbības<br>Rādītāji | TATIANA TOKAREVA<br>Projekta apraksts<br>Sagatavošana 02.09.2024 12:29:38 V                 | Atikušais laiks līdz ie<br>Pārbaudīt Pāriet uz nākar                                                           | no sadaju                      |
|----------------------------------------------------------------------------------------------------|---------------------------------------------------------------------------------------------|----------------------------------------------------------------------------------------------------|--------------------------------|
| PI sadaļas un<br>pielikumi<br>Budžeta kopsavilkums<br>Dokumenti<br>Obligātie pielikumi                 | Vispārīgi                                                                                   |                                                                                                    | 0                              |
| Apliecinājumi                                                                                          | Kopsavilkums, kas publicējams Eiropas Savienības fond<br>Apraksts<br>Rindkopa ∨ B I ⊻ 注Ξ ⋮Ξ | du tīmekļa vietnē (esfondi.lv) ③<br>0/8000<br>④ 프 프 프 프 프 ···                                                  |                                |
| 1. Vispārīgi                                                                                           |                                                                                             | Palīdzība ><br>1.1. Kopsavilkums, kas publicējams Eiropas<br>Savienības fondu tīmekļa vietnē (esfondi.lv)      |                                |
| 1.1. Kopsavilkums, kas publicējams Eiropas Savienības fo<br>Apraksts                                   | ondu tīmekļa vietnē (esfondi.lv) ⑦                                                          | Šajā sadaļā projekta iesniedzējs sniedz visaptverošu,<br>īsu un strukturētu projekta būtības kopsavilkumu, kas | Paskaidrojošie paziņojur<br>37 |

nenes funkcionalitātes stiprināšanai

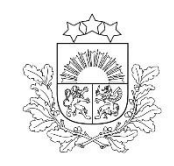

# Kam pievērst uzmanību gatavojot PI (1)

Centrālā finanšu un līgumu aģentūra

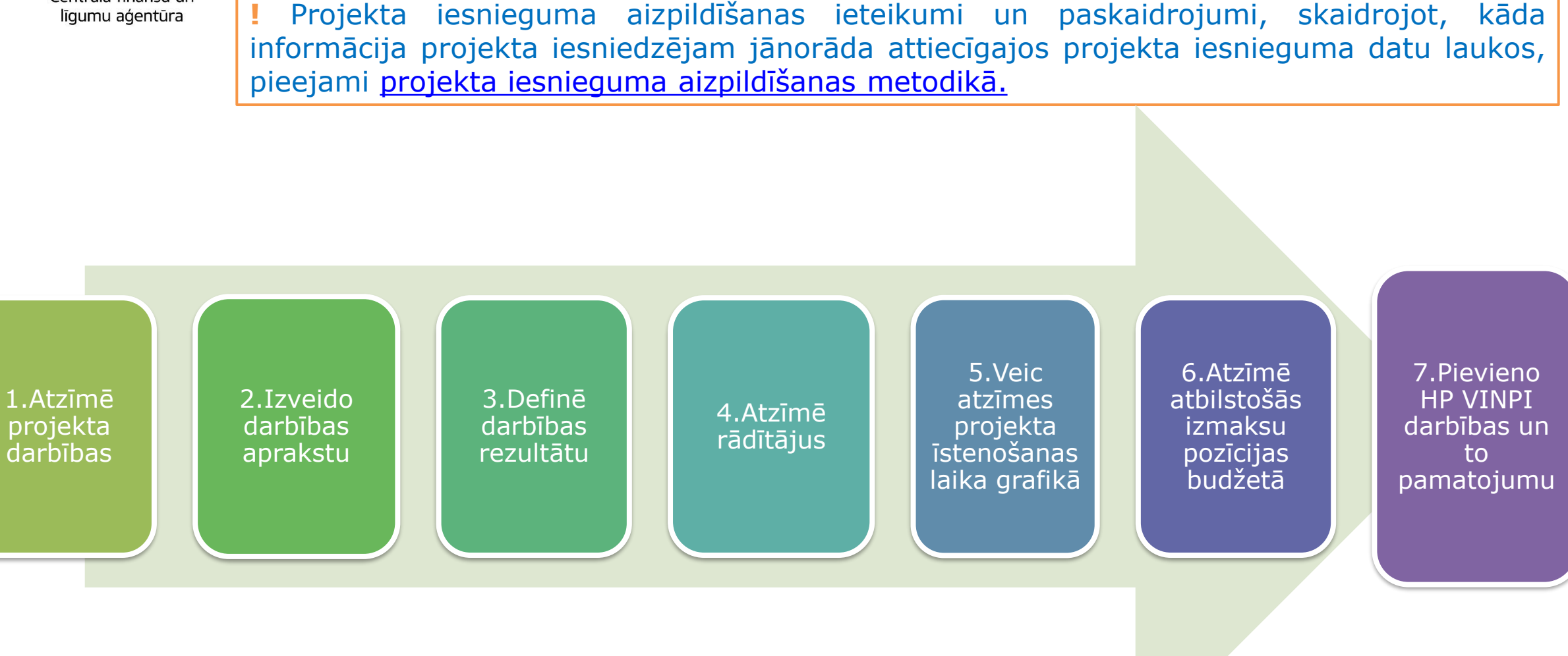

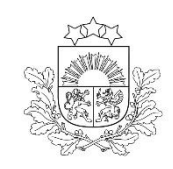

### Kam pievērst uzmanību gatavojot PI (2)

Centrālā finanšu un līgumu aģentūra

1.Atzīmē projekta darbības  izvēlas projekta iecerei atbilstošās projekta darbības, kas definētas atbilstoši MK noteikumu 17. punktā noteiktajām atbalstāmajām darbībām

 ja nepieciešams, tad attiecīgajām darbībām papildus veido zemāka līmeņa atbilstošas apakšdarbības
 darbību nosaukumiem jāsaskan ar darbību saturu

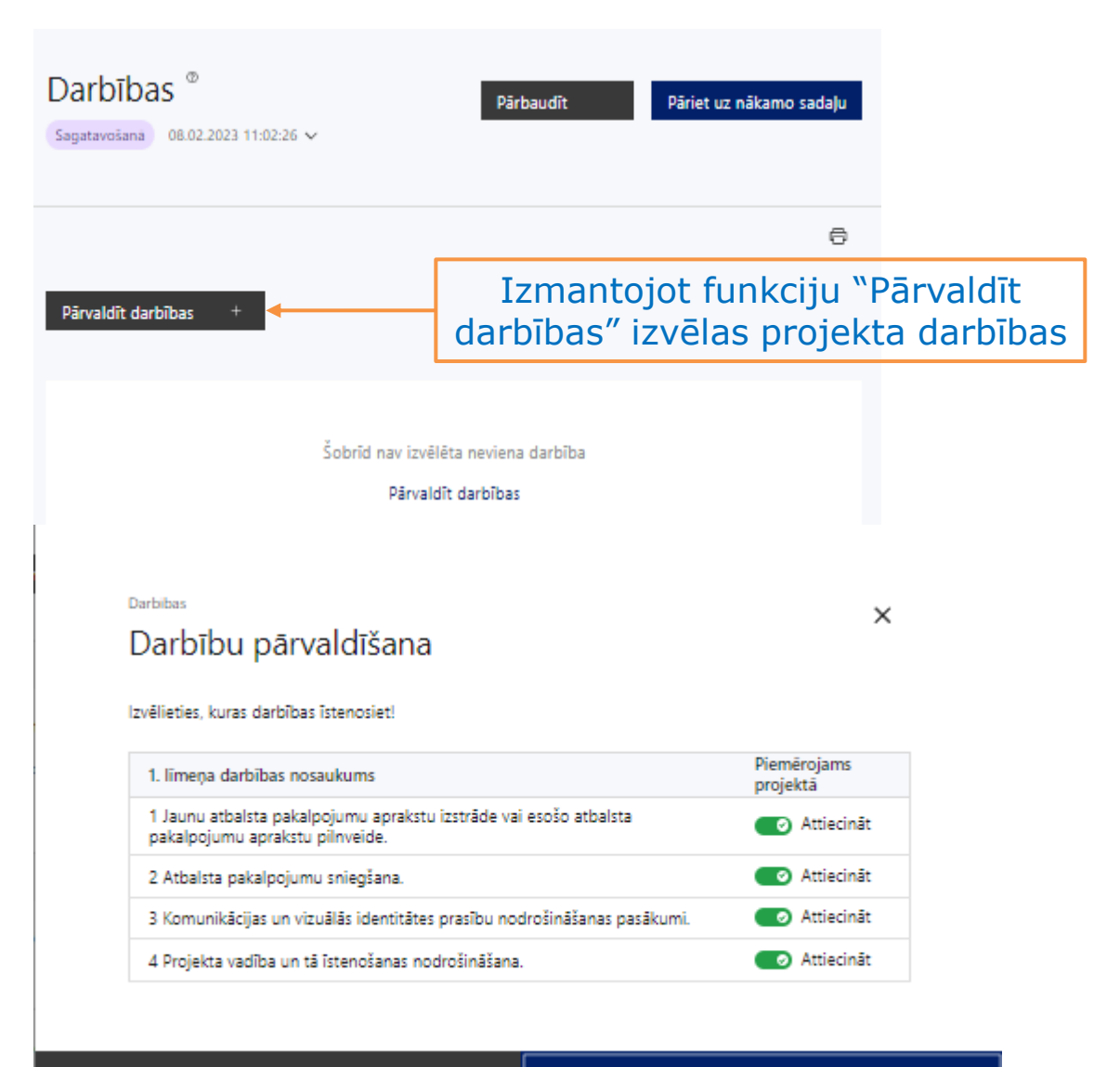

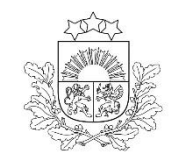

# Kam pievērst uzmanību gatavojot PI (3)

Centrālā finanšu un līgumu aģentūra

2.Izveido darbību aprakstu  norāda informāciju par aktivitāšu, pasākumu u.tml. darbībām, kas tiks veiktas projekta darbības īstenošanas laikā, tās būtību un plānoto norisi
 norāda, kādas darbības īstenos projekta iesniedzējs pats un kādas īstenos pakalpojumu sniedzējs

#### ! Projekta darbībām jābūt:

#### precīzi definētām:

- ✓ no nosaukumiem var spriest par to saturu
- ✓ ir aprakstīta to ietvaros plānotā rīcība

#### • pamatotām:

- ✓ tās tieši ietekmē projekta mērķa, rezultātu un rādītāju sasniegšanu
- ✓ ir pamatota to nepieciešamība, aprakstīta to ietvaros plānotā rīcība
- vērstām uz definētās problēmas risināšanu un mērķa grupas vajadzību nodrošināšanu
- ✓ atbilstošām plānotajam laika grafikam, jābūt secīgām un vērstām uz uzraudzības rādītāju sasniegšanu

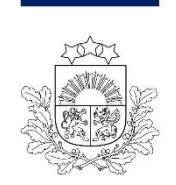

#### Kam pievērst uzmanību gatavojot PI (4)

Centrālā finanšu un līgumu aģentūra

### 3.Definē darbības rezultātu

#### □<u>PI sadaļā «Rādītāji»</u>

norāda vismaz vienu precīzi definētu un reāli sasniedzamu rezultātu (R1, R2...)
 norāda skaitlisko izteiksmi un atbilstošu mērvienību
 darbību rezultātiem jāizriet no darbības satura un apraksta

#### " Rādītāju pārvaldīšana

Rādītāju pārvaldīšana

| Id                                                                             | Rādītāja nosaukums                                          |                                                                                               | Veids                                                                      | Îstenošana | Vai attiec. uz<br>darbību? |
|--------------------------------------------------------------------------------|-------------------------------------------------------------|-----------------------------------------------------------------------------------------------|----------------------------------------------------------------------------|------------|----------------------------|
| i.4.3.6.a                                                                      | Biedrības un nodibinājumi, mikrouzņēmumi, mazie vai vidējie | uzņēmumi, kas saņēmuši atbalstu                                                               | Iznákuma                                                                   | 1          | Neattiecināt               |
| R1                                                                             | Īstenots projekts                                           |                                                                                               | Darbību rezultāts                                                          | 1          | Attiecināt                 |
| VINPI_04                                                                       | Atbalstu saņēmušo sociālās atstumtības un nabadzības riskar | n pakjauto personu skaits                                                                     | Vienlīdzība, iekļaušana,<br>nediskriminācija un pamattiesību<br>ievērošana | 1          | Neattiecināt               |
| Pievienot da<br><sub>Raditaji</sub><br>Darbībā<br><sub>Datbības</sub> resultat | arbības rezultātu *<br>as rezultāta pievienošana            | Izmanto funkciju <b>"Pievieno darbības rezultātu +"</b><br>(atrodas rādītāju saraksta apakšā) |                                                                            |            | ×                          |
| İstenots proj                                                                  | jekti                                                       |                                                                                               |                                                                            |            |                            |
| Mérvieniba                                                                     |                                                             |                                                                                               |                                                                            |            |                            |
| skaits                                                                         |                                                             |                                                                                               |                                                                            |            | × v                        |
| Skalts                                                                         |                                                             |                                                                                               |                                                                            |            |                            |
| 1                                                                              |                                                             |                                                                                               |                                                                            |            |                            |

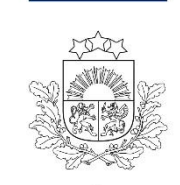

## Kam pievērst uzmanību gatavojot PI (5)

4.Atzīmē

rādītājus

Centrālā finanšu un līgumu aģentūra

DPI sadaļā «Rādītāji»
 Diznākuma
 DHP VINPI (vismaz 2)

Izmanto funkciju "Pārvaldīt rādītājus" izvēlas definētos rādītājus

|   |            |                                                                                                |                                                                         |                                            | •                   |   |
|---|------------|------------------------------------------------------------------------------------------------|-------------------------------------------------------------------------|--------------------------------------------|---------------------|---|
|   |            |                                                                                                |                                                                         |                                            | Pārvaldīt rādītājus | + |
|   | ld         | Rādītāja nosaukums                                                                             | Veids                                                                   | Mērvienība                                 | Skaits              |   |
| ~ | i.4.3.6.a  | Biedrības un nodibinājumi, mikrouzņēmumi, mazie<br>vai vidējie uzņēmumi, kas saņēmuši atbalstu | Iznākuma                                                                | Biedrību, nodibinājumu un uzņēmu<br>skaits | mu 1                | : |
| ~ | R1         | Īstenots projekts                                                                              | Darbību rezultāts                                                       | skaits                                     | 1                   | : |
| ~ | R2         | Pasākums                                                                                       | Darbību rezultāts                                                       | Dalībnieku skaits                          | 25                  | : |
| ~ | R3         | Īsrenoti komunikācijas un vizuālās identitātes<br>pasākumi                                     | Darbību rezultāts                                                       | pasākumu kopums                            | 1                   | : |
| ~ | VINPI_04   | Atbalstu saņēmušo sociālās atstumtības un<br>nabadzības riskam pakļauto personu skaits         | Vienlīdzība, iekļaušana, nediskriminācija un pamattiesību<br>ievērošana | personas                                   |                     | : |
| ~ | VINPI_06.1 | Personu ar invaliditāti skaits atbalsta saņēmēju<br>vidū                                       | Vienlīdzība, iekļaušana, nediskriminācija un pamattiesību<br>ievērošana | personas                                   |                     | : |

## Kam pievērst uzmanību gatavojot PI (6)

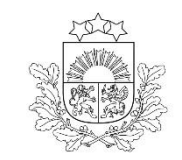

Centrālā finanšu un līgumu aģentūra

| 5. Veic atzīmes<br>projekta<br>stenošanas <b>laika</b><br>grafikā | <ul> <li>Projektu īsteno no dienas, kas noslēgts līgums par<br/>projekta īstenošanu</li> <li>Ne ilgāk kā 24 mēnešus</li> <li>Nepārsniedzot 2029.gada 31.decembri</li> <li>veicot atzīmes laika grafikā, pārliecinās par darbību<br/>secīgumu un to, ka darbības nodrošina rādītāju</li> </ul> |
|-------------------------------------------------------------------|----------------------------------------------------------------------------------------------------|
|                                                                   | Sasilleysallu                                                                                                    |

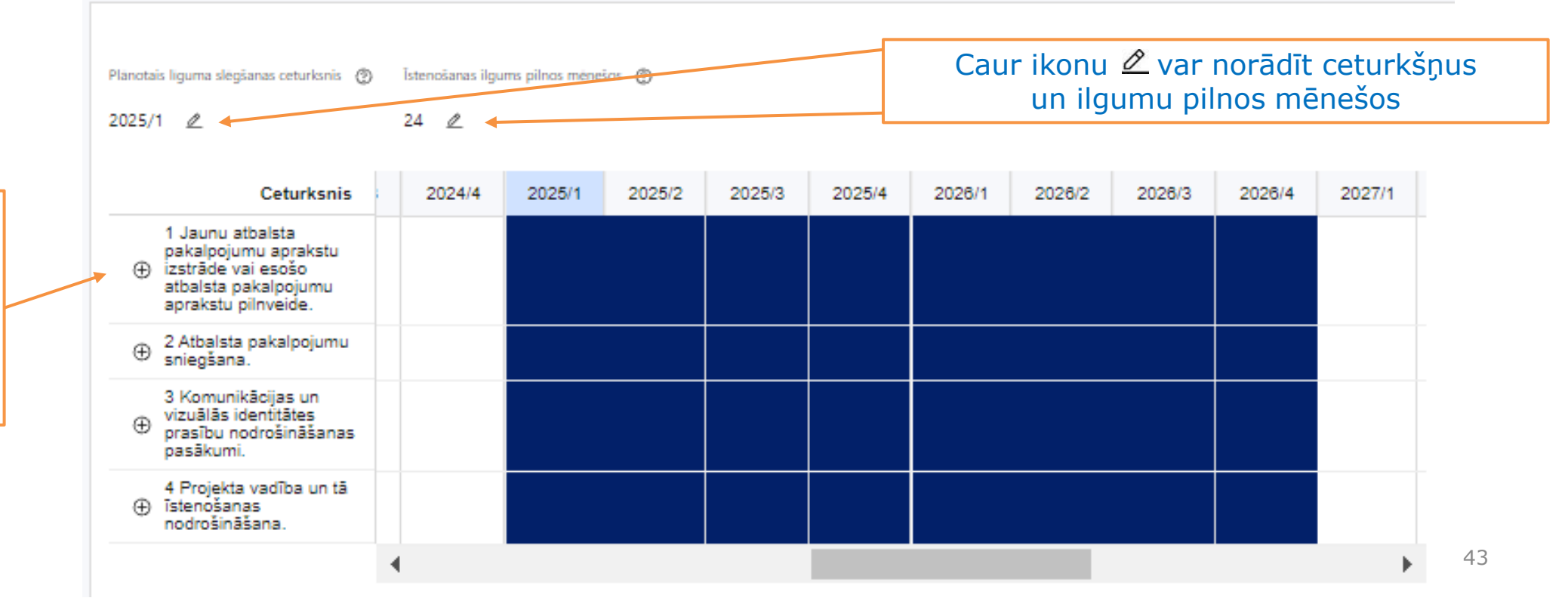

Noklikšķinot uz iespējams atzīmēt/precizēt vēlamos arbības īstenošanas ceturkšņus

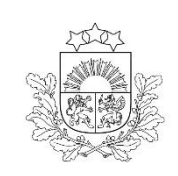

## Kam pievērst uzmanību gatavojot PI (7)

Centrālā finanšu un līgumu aģentūra

### 6.Atzīmē atbilstošās izmaksu pozīcijas budžetā

#### Lizdarāms tikai pēc projekta budžeta sagatavošanas PI sadaļā **«Projekta budžeta kopsavilkums»**

Kopā:

|                                                      |  |   | Budžeta<br>pozīcijas<br>kods | Nosaukums                                          | Izmaksu<br>veids | Daudzums @                |                                                                    | Mērvienība 🕲 | Pr<br>da<br>n             | rojekta<br>arbības<br>umurs                                                                                                    | Attiecināmā<br>summa | %    | t.sk. PVN<br>('Kopsumma' -<br>('Kopsumma'/<br>1,21)) © |      |      |                                                                                                    |  |
|------------------------------------------------------|--|---|------------------------------|----------------------------------------------------|------------------|---------------------------|--------------------------------------------------------------------|--------------|---------------------------|----------------------------------------------------------------------------------------------------|----------------------|------|--------------------------------------------------------|------|------|----------------------------------------------------------------------------------------------------|--|
|                                                      |  |   | 1                            | Projekta izmaksas saskaņā ar izmaksu vienoto likmi |                  |                           |                                                                    |              |                           | Projekta darbibas numurs       Attiecināmā summa       %       ('Kopsumma', ('Kopsumma'/ 1,21)) @         0.00       0.00       0.00       0.00         •       0.00       0.00       0.00         •       0.00       0.00       0.00         •       0.00       0.00       0.00         •       0.00       0.00       0.00         •       0.00       0.00       0.00         •       0.00       0.00       0.00         •       0.00       0.00       0.00         •       0.00       0.00       0.00 |                      |      |                                                        |      |      |                                                                                                    |  |
|                                                      |  |   |                              |                                                    |                  | 1                         |                                                                    |              |                           |                                                                                                    |                      |      |                                                        |      |      | u       Daudzums (0)       Mērvienība (0)       Projekta darbības numurs       Attiecināmā summa'       K. PVN (Kopsumma', (Kopsumma', 1,21)) (0)         I       Image: Sector Sector Se |  |
| Noklikšķinot uz 🕇                                    |  |   |                              |                                                    |                  | 1.1                       | izmaksu likmi – 40 % no attiecināmajām personāla<br>izmaksām.<br>© | N            | 2 Projekta vadības izmaks | 85                                                                                                    | 40.00                |      | ~                                                      | 0.00 | 0.00 |                                                                                                    |  |
| zemāka līmeņa                                        |  |   |                              |                                                    |                  |                           | 3 Projekta īstenošanas<br>personāla izmaksas                       |              | 40.00                     |                                                                                                    |                      |      |                                                        |      |      |                                                                                                    |  |
| Izmaksu                                              |  |   |                              |                                                    | 2                | Projekta vadības izmaksas |                                                                    |              |                           |                                                                                                    |                      |      | 0.00                                                   | 0.00 | 0.00 |                                                                                                    |  |
| apakšpozīcijas,<br>detalizētākai<br>izmaksu pozīciju |  | ÷ | 2.1                          | Projekta vadības personāla izmaksas 🕲              | т                |                           |                                                                    | 4            |                           | ~                                                                                                    | 0.00                 | 0.00 | 0.00                                                   |      |      |                                                                                                    |  |
| atspogulošanai                                       |  |   | 3                            | Projekta īstenošanas personāla izmaksas            |                  |                           |                                                                    |              |                           |                                                                                                    | 0.00                 | 0.00 | 0.00                                                   |      |      |                                                                                                    |  |
|                                                      |  | ÷ | 3.1                          | Projekta īstenošanas personāla izmaksas. @         | т                |                           |                                                                    | 11           |                           | ~                                                                                                    | 0.00                 | 0.00 | 0.00                                                   |      |      |                                                                                                    |  |

0.00 4.4

0.00 100.00

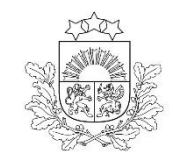

### Kam pievērst uzmanību gatavojot PI (8)

Centrālā finanšu un līgumu aģentūra

7.Pievieno HP VINPI darbības un to pamatojumus

#### **Uvismaz 5 vispārīgās** HP

VINPI darbības, kas aptver komunikācijas aktivitātes, projekta vadību un īstenošanu un publiskos iepirkumus

vismaz 3 specifiskās HP VINPI darbības, kas risinās identificētās mērķa grupas vajadzības un problēmas un veicinās vienlīdzību, iekļaušanu, nediskrimināciju un pamattiesību ievērošanu

#### Darbibas

#### HP darbības pārvaldība

#### HP darbibas nosaukums

Atstumtības riskam pakļauto grupu iesaiste pasākumos

#### HP darbibas apraksts

pasākumos vairāk iesaistāmās grupas: cilvēki ar invaliditāti, Latvijas mazākumtautību valodās runājošie iedzīvotāji, romu tautības pārstāvji, musulmaņi, personas ar ārvalstu izcelsmi, jaunieši, vecāka gadagājuma cilvēki

| Pievienojiet pamatojumu |   |   |     |      |      |            | 0/100        |             |        |      |
|-------------------------|---|---|-----|------|------|------------|--------------|-------------|--------|------|
| Rindkopa                | ~ | в | Ι   | Ų    | ìΞ   | Ξ          | ₫            | ē           |        |      |
|                         | • | Р | iev | ieno | ) HP | ' da<br>ap | rbīb<br>raks | as p<br>stu | amatoj | juma |

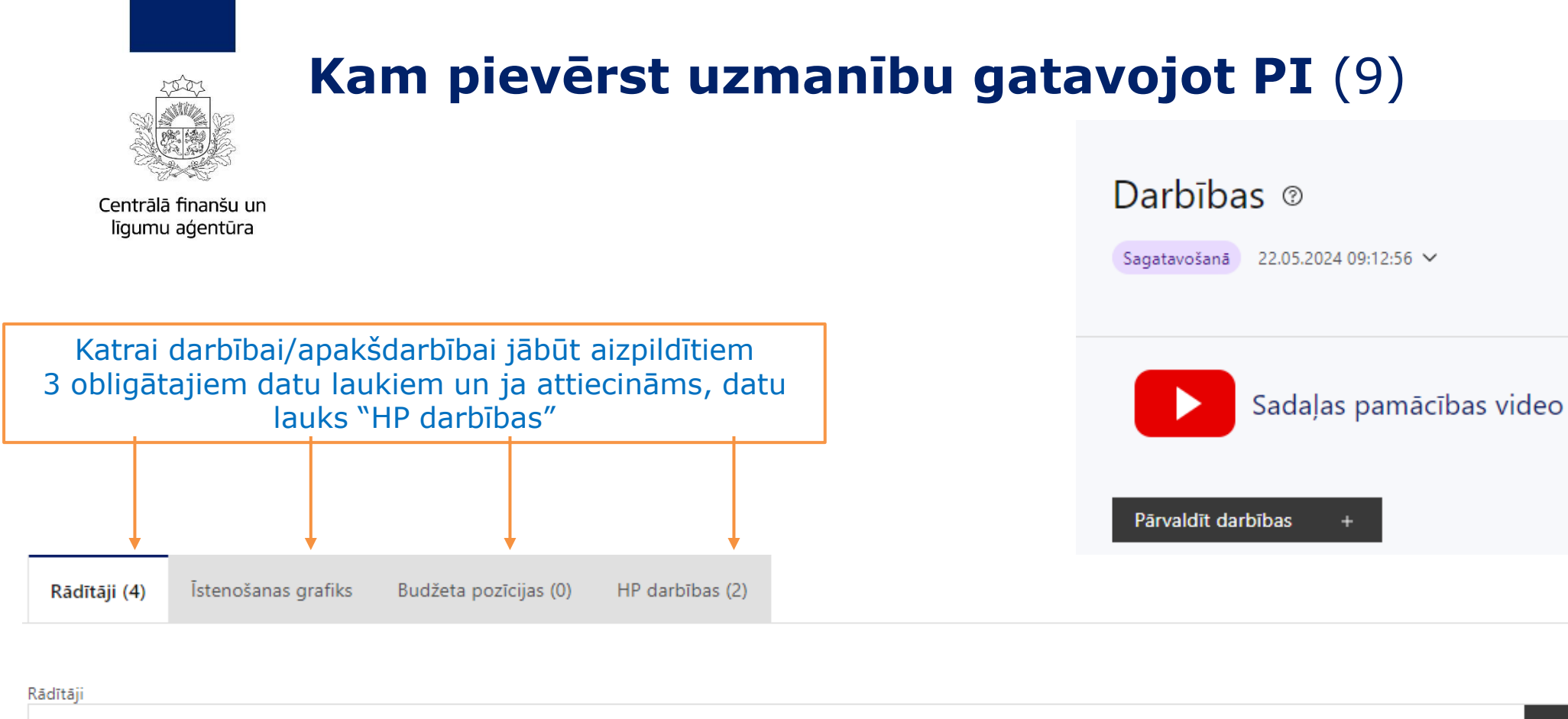

|   |            |                                                                                                |                                                                         | Pārvaldīt rādītājus                          | + |
|---|------------|------------------------------------------------------------------------------------------------|-------------------------------------------------------------------------|----------------------------------------------|---|
|   | ld         | Rādītāja nosaukums                                                                             | Veids                                                                   | Mērvienība                                   |   |
| ~ | i.4.3.6.a  | Biedrības un nodibinājumi, mikrouzņēmumi, mazie<br>vai vidējie uzņēmumi, kas saņēmuši atbalstu | Iznākuma                                                                | Biedrību, nodibinājumu un uzņēmumu<br>skaits | : |
| ~ | VINPI_04   | Atbalstu saņēmušo sociālās atstumtības un<br>nabadzības riskam pakļauto personu skaits         | Vienlīdzība, iekļaušana, nediskriminācija un pamattiesību<br>ievērošana | personas                                     | : |
| ~ | VINPI_06.1 | Personu ar invaliditāti skaits atbalsta saņēmēju<br>vidū                                       | Vienlīdzība, iekļaušana, nediskriminācija un pamattiesību<br>ievērošana | personas                                     | : |
| Ċ | R4         | Izstrādāts atbalsta pakalpojuma apraksts                                                       | Darbību rezultāts                                                       | skaits                                       | : |

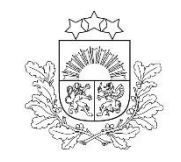

### **KPVIS papildus pievienojamie dokumenti** (1) Atlases nolikuma 9.punkts

Dprojekta budžetā norādīto projekta vadības un istenošanas personāla izmaksu aprēķina skaidrojums un izmaksu atšifrējums par komunikācijas un vizuālās identitātes prasību nodrošināšanas pasākumiem (ja attiecināms)

#### OBLIGĀTIE PIELIKUMI

Datsauksmes, kas sagatavotas uz atsauksmes sniedzēja veidlapas un apliecina projekta iesniedzēja pieredzi projektā plānoto atbalsta pasākumu sniegšanā projektā noteiktajām mērķa grupas personām (t.sk. apliecina atbalsta pasākumu ilgumu) vai vismaz divas atsauksmes par projekta iesniedzēja līdzšinējo darbību/ieguldījumu pēdējo piecu gadu laikā, sniedzot atbalsta pasākumus MK noteikumu 3. punktā <u>neminētām</u> no vardarbības cietušām personām vai personām, kas ir bijušas pakļautas augstam vardarbības riskam

#### PAPILDU PIELIKUMI

De minimis atbalsta uzskaites sistēmā sagatavotās atbalsta pretendenta veidlapas izdruka vai projekta iesniegumā norāda minētās veidlapas identifikācijas numuru

papildu informācija, kas nepieciešama projekta iesnieguma vērtēšanai, ja to nav iespējams integrēt projekta iesniegumā

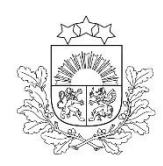

### **KPVIS papildus pievienojamie dokumenti** (2) Atlases nolikuma 9.punkts

| Kohēzijas politikas fondu vadības informācijas sistēma                                                                                                    | Sākumlapa Projekti                                                                                                    | Lietotāju pārvaldība                                                                                                    |                                                               |                                                                                                    |                |  |  |  |  |  |
|----------------------------------------------------------------------------------------------------|----------------------------------------------------------------------------------------------------|----------------------------------------------------------------------------------------------------|---------------------------------------------------------------|----------------------------------------------------------------------------------------------------|----------------|--|--|--|--|--|
| < PI kopsavilkums                                                                                                    | Obligātie pielikumi<br>Projekta iesnieguma sadaļā "P                                                                                                    | Nepievienojot pielikumus šajā sadaļā<br>ojekta budžeta kopsavilkums" norādīto izmaksu apmēru pamatojošos dokum<br>uto izmaksu apmēru ti projekta vadības un istenošanas personāla atlīdzības | <b>ā, nevarēs iesni</b><br>tentus (ja tādi ir) vai projekta b | egt projekta iesnie<br>udžetá jekļauto izmaksu aprēķina atšifi<br>un izmaksu atšifrējums par MK noteiki | gumu           |  |  |  |  |  |
| lesniedzējs                                                                                                    | apakšpunktā noteiktās darbības nodrošināšanu (ja attiecināms). O pielikumi                                                                                                    |                                                                                                    |                                                               |                                                                                                    |                |  |  |  |  |  |
| Projekta apraksts v                                                                                                    | Pozitīvas atsauksmes 0 pieliku                                                                                                    | mi                                                                                                    |                                                               |                                                                                                    | ^              |  |  |  |  |  |
| Darbības                                                                                                    | Pievieno pozitīvas atsauksmes,                                                                                                    | kas apliecina projekta iesniedzēja kompetenci projektā plānoto atbalsta pakalp                                                                                                    | oojumu sniegšanā (t.sk. atbalsta                              | pakalpojumu ilgumu) MK noteikumu 3.                                                                     | punktā minētām |  |  |  |  |  |
| Rādītāji                                                                                                    | merka grupas personam val vis<br>neminētām no vardarbības ciel                                                                                                    | maz divas atsauksmes par projekta iesniedzeja lidzsinejo darbibu/ieguldijumu ,<br>ušām personām vai personām, kas ir bijušas pakļautas augstam vardarbības ri:                               | pedejo piecu gadu laika, sniedzi<br>skam.                     | ot atbalsta pakalpojumus MK noteikumi                                                                   | u 3. punkta    |  |  |  |  |  |
| Valsts atbalsts                                                                                                    |                                                                                                    |                                                                                                    |                                                               |                                                                                                    |                |  |  |  |  |  |
| Īstenošanas grafiks                                                                                                    | Faila nosaukums                                                                                                    | Pievienošanas datums                                                                                                    | Statuss                                                       | Pievienotāis                                                                                            | Pievienot +    |  |  |  |  |  |
| Finansēšanas plāns                                                                                                    | Nav neviena dokumenta                                                                                                    |                                                                                                    |                                                               |                                                                                                    |                |  |  |  |  |  |
| Budžeta kopsavilkums                                                                                                    | De minimis atbalsta uzskaites                                                                                                    | sistēmā sagatavotās atbalsta pretendenta veidlapas izdruku. O pielikumi                                                                                                    |                                                               |                                                                                                    | ^              |  |  |  |  |  |
| Dokumenti                                                                                                    | De minimis atbalsta uzskaites sistēmā sagatavotās atbalsta pretendenta veidlapas izdruku (Ministru kabineta 2018.gada 21.novembra noteikumiem Nr.715 "De minimis atbalsta uzskaites un piešķiršanas<br>kārtība") vai projekta iesniegumā norāda minētās veidlapas ID numuru.<br>! De minimis atbalstu sadarbības iestāde piešķir MK noteikumu 17.1., 17.2. un 17.4. apakšpunktā minētās darbības ietvaros. |                                                                                                    |                                                               |                                                                                                    |                |  |  |  |  |  |
| Obligātie pielikumi                                                                                                    |                                                                                                    |                                                                                                    |                                                               |                                                                                                    |                |  |  |  |  |  |
| Apliecinăjumi                                                                                                    |                                                                                                    |                                                                                                    |                                                               |                                                                                                    |                |  |  |  |  |  |
|                                                                                                    |                                                                                                    |                                                                                                    |                                                               |                                                                                                    | Pievienot +    |  |  |  |  |  |
|                                                                                                    | Faila nosaukums                                                                                                    | Pievienošanas datums                                                                                                    | Statuss                                                       | Pievienotājs                                                                                            |                |  |  |  |  |  |
|                                                                                                    |                                                                                                    | Nav neviena dokum                                                                                                    | enta                                                          |                                                                                                    |                |  |  |  |  |  |
| Papildu pielikumi <b>Pievieno pielikumus, ja attiecināms</b>                                                                                                    |                                                                                                    |                                                                                                    |                                                               |                                                                                                    |                |  |  |  |  |  |
|                                                                                                    | Papildu informācija 0 pielikum                                                                                                    | 0                                                                                                    |                                                               |                                                                                                    | ^              |  |  |  |  |  |
| Projekta iesniegumam pievieno papildu informāciju, kas nepieciešama projekta iesnieguma vērtēšanai, ja to nav iespējams integrēt projekta iesniegumā, piemēram:<br>• projekta iesnieguma sadaļu vai pielikumu tulkojums;<br>• u.c. |                                                                                                    |                                                                                                    |                                                               |                                                                                                    |                |  |  |  |  |  |

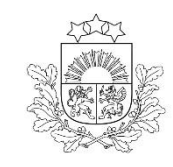

### Projekta iesniegšana

Centrālā finanšu un līgumu aģentūra

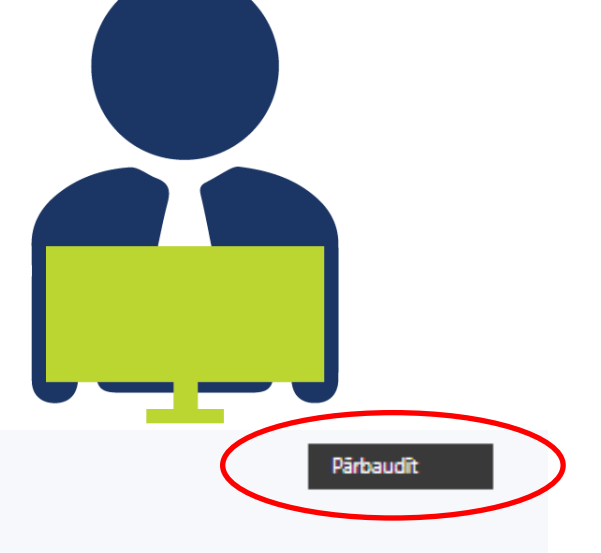

#### Apliecinājumi 🛛

Sagatavošanā 02.09.2024 12:29:38 ¥

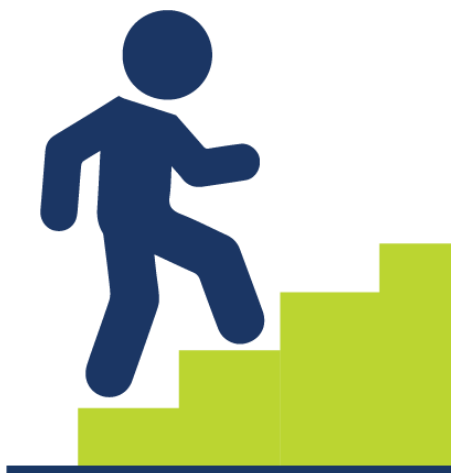

#### Atzīmējiet, kuri apliecinājumi uz Jums attiecas un iepazīstieties ar obligātajiem apliecinājumiem

Obligătie Attiecinămie

Apliecinājums par informācijas patiesumu un spēju īstenot projektu (nav norādīts)

帚

 $\sim$ 

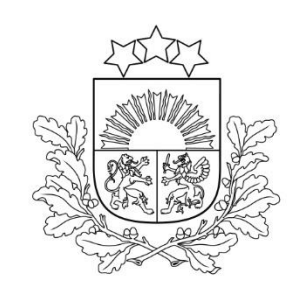

#### Jautājumi un diskusija

Jautājumus par projekta iesnieguma sagatavošanu var uzdot, nosūtot uz elektroniskā pasta adresi <u>info@cfla.gov.lv</u>

#### Viktorija Boboviča,

CFLA Nemateriālo investīciju projektu atlases nodaļas vadošā eksperte (tālr. 20373447 <u>viktorija.bobovica@cfla.gov.lv</u>)

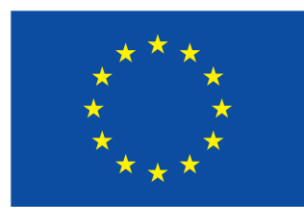

Līdzfinansē Eiropas Savienība

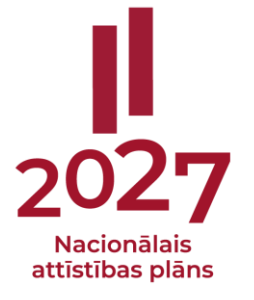